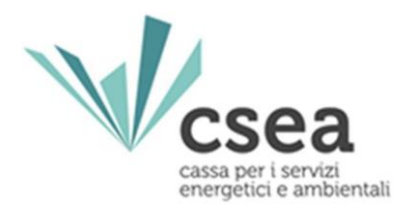

## Modalità di compilazione delle dichiarazioni al fine del versamento degli oneri generali di sistema - Modello Unico

Manuale Utente

Distributori - distributori/esercenti la maggior tutela – cooperative – esercenti le tutele graduali

## Indice

| 1. INQUADRAMENTO                                                                                     | 2  |
|----------------------------------------------------------------------------------------------------|----|
| 2. LOGIN                                                                                             | 3  |
| 3. GESTIONE MODELLI                                                                                  | 5  |
| 3.1 COMPILAZIONE MODELLI COMPETENZE PRECEDENTI AL I° TRIMESTRE 2023.                                 | 5  |
| 3.2.1 COMPILAZIONE MODELLO UNICO COMPETENZE DAL Iº TRIMESTRE 2023<br>DISTRIBUTORI E DISTRIBUTORI/EMT | 9  |
| 3.2.2. COMPILAZIONE MODELLO UNICO COMPETENZE DAL Iº TRIMESTRE 2023<br>DISTRIBUTORI/EMT – EMT         | 13 |
| 3.2.3. COMPILAZIONE MODELLO UNICO COMPETENZE DAL Iº TRIMESTRE 2023<br>COOPERATIVE                    | 16 |
| 4. GESTIONE RIEPILOGATIVI                                                                            | 21 |
| 4.1 COMPILAZIONE RIEPILOGATIVI                                                                       | 22 |
| 5. BILANCIO ENERGETICO                                                                               | 29 |
| 5.1 COMPILAZIONE BILANCIO ENERGETICO                                                                 | 30 |
| 6. FIRMA DICHIARAZIONE                                                                               | 31 |
| 7. RETTIFICA DICHIARAZIONE                                                                           | 32 |

## **1. INQUADRAMENTO**

Il presente documento, rivolto a distributori, esercenti la maggior tutela che rivestono anche il ruolo di distributori (di seguito distributori/EMT), esercenti le tutele graduali (di seguito ETG) e società cooperative, descrive le modalità di compilazione e trasmissione delle dichiarazioni alla CSEA ai fini del versamento degli oneri generali di sistema del settore elettrico.

La trasmissione delle dichiarazioni prevede:

- 1. la compilazione dei modelli dimostrativi
- 2. la compilazione del modello riepilogativo
- 3. la compilazione del bilancio energetico
- 4. la firma della dichiarazione

Considerate le tempistiche di trasmissione delle dichiarazioni alla CSEA e dei relativi versamenti previsti dalla regolazione ARERA, di cui alla Circolare CSEA N. 4/2018/ELT e alla Circolare CSEA N. 9/2023/ELT alle quali si rimanda per ulteriori dettagli, nella Tabella 1 si riepilogano i modelli di riferimento da compilare, la frequenza di dichiarazione e le imprese obbligate alla dichiarazione dei dati.

| Modello di riferimento                         | Compilazione dei modelli<br>dimostrativi | Tipologia impresa  |
|------------------------------------------------|------------------------------------------|--------------------|
| ASOS Classe 0                                  |                                          |                    |
| ASOS Classe VALx                               |                                          |                    |
| ASOS Classe FAT.1                              |                                          |                    |
| ASOS Classe FAT.2                              |                                          |                    |
| ASOS Classe FAT.3                              | Nei mesi pari e dispari di               | Distributeni       |
| ARIM                                           | emissione della fatturazione             | Distributori,      |
| UC3                                            |                                          |                    |
| UC6                                            |                                          | Cooperative        |
| (ASOS Classi, ARIM, UC3, UC6) <sub>Sisma</sub> |                                          |                    |
| E-FNR                                          |                                          |                    |
| CGT                                            | Esclusivamente nei mesi pari             |                    |
| PPE                                            | Ecclusivamente nei mesi neri             | Distributori/ENAT  |
| PCV                                            | Esclusivamente nel mesi pari             | Distributory Eivit |
| CPSTG                                          | Nei mesi pari e dispari della            | ETG                |
|                                                | fatturazione                             |                    |
| ССМ                                            | Nei mesi pari e dispari della            | ETG                |
|                                                | fatturazione                             |                    |

Tabella 1

A partire dalle competenze relative al l° trimestre 2023, l'invio delle dichiarazioni per i distributori, i distributori/EMT e le cooperative deve essere effettuato utilizzando il "Modello Unico" (vedi paragrafi 3.2.1; 3.2.2; 3.2.3). Per le competenze precedenti al l° trimestre 2023 devono essere utilizzate le modalità dichiarative per singolo modello di cui al paragrafo 3.1.

| ★Home Gestione<br>SSEA<br>y Elettrico                                                                                                    | Gestione<br>Riepilogativi                                    | Firma        | Rettifiche   | Bilancio<br>Energetico | CMOR- | Consumi<br>Energivori | Pratica Spot | Previsionale | Meccanismi<br>DataEntryElettrico<br>Ante 2020 ¥ | Gestione<br>Istanze 👻 | 10      |
|----------------------------------------------------------------------------------------------------|--------------------------------------------------------------|--------------|--------------|------------------------|-------|-----------------------|--------------|--------------|-------------------------------------------------|-----------------------|---------|
| Compilazione nuovo Modell                                                                                                    | lo                                                           |              |              |                        |       |                       |              |              |                                                 |                       |         |
| Anno Fatturazione *                                                                                                    |                                                              | Tipo Periodo | Fatturazione |                        |       | Periodo Fatturaz      | ione *       |              | Aggiungi un nuo                                 | o modello per il      | periodo |
| 2022                                                                                                    | ~                                                            | MENSILE      |              |                        | ~     | Dicembre              |              | ~            | di competenza.                                  |                       |         |
| Delibera *                                                                                                    |                                                              | Tipo Periodo | Competenza   | ••                     |       | Periodo Competi       | enza **      |              | * campi obbligator                              | i                     |         |
| 1° trim. 2023 - Delibera Modello Unico I                                                                                                    | Distri 🗸                                                     | Seleziona    |              |                        | ~     | Seleziona             |              | ~            | ** campi obbligato                              | ri dal 2018           |         |
| 1° trim. 2023 - Delibera Modelio Unico<br>1° trim. 2023 - Delibera Modelio Unico<br>4° trim. 2022 - Delibera 463/2022/R/Ef<br>4° trim. 2022 - Delibera 463/2022/R/Cf<br>4° trim. 2022 - Delibera 462/2022/R/Cf<br>4° trim. 2022 - Delibera 482/2022/R/Cf<br>3° trim. 2022 - Delibera 297/2022/R/Ef<br>3° trim. 2022 - Delibera 146/2022/R/Ef<br>3° trim. 2022 - Delibera 146/2022/R/Ef<br>3° trim. 2022 - Delibera 297/2022/R/Ef | Coop<br>EL<br>EL<br>OM<br>/eel<br>OM Sisma<br>EL<br>EL<br>OM | ne -         |              |                        |       |                       |              |              |                                                 |                       |         |
| 3° trim. 2022 - Delibera 250/2022/RCG<br>3° trim. 2022 - Delibera n. 882/2017/R<br>3° trim. 2022 - Delibera 295/2022/R/G                                                                                                    | /eel<br>OM Sisma                                             |              | atturazione  |                        |       | Periodo Fatturaz      | ione         |              | _                                               |                       |         |
| 2° trim. 2022 - Delibera 146/2022/R/EE<br>2° trim. 2022 - Delibera 141/2022/R/C0                                                                                                    | EL<br>OM                                                     |              |              |                        | ~     | Seleziona             |              | ~            |                                                 |                       |         |
|                                                                                                    |                                                              |              | omnetenza    |                        |       | Desired Comment       |              |              |                                                 |                       |         |
| 2° trim. 2022 - Delibera n. 882/2017/R/                                                                                                    | /eel                                                         |              | ompotenza    |                        |       | Periodo Compete       | enza         |              |                                                 |                       |         |

Figura 1

## 2. LOGIN

Ciascun utente è tenuto a trasmettere le dichiarazioni tramite il "Data Entry" Elettrico, disponibile al seguente link https://dataentry.csea.it/DataEntryElettrico/login.html

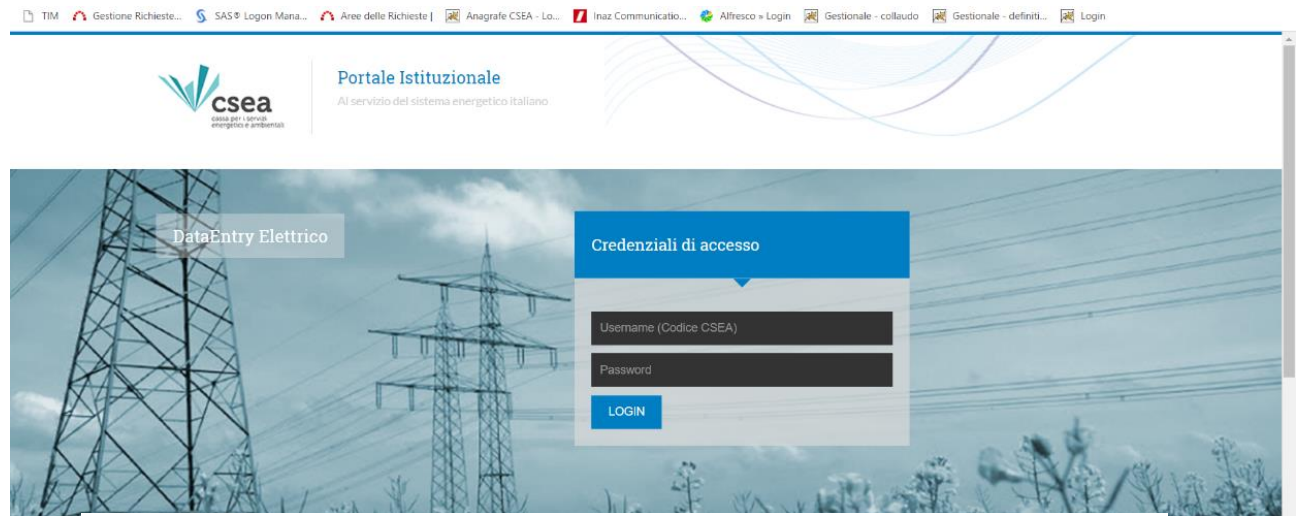

Figura 2

Accedendo con le credenziali (Username e Password) rilasciate a seguito della fase di registrazione nell'"*Anagrafica Operatori*" della CSEA, l'utente visualizza la *Home Page* del "*Data Entry*" ove sono presenti i seguenti pulsanti: "**Gestione Modelli**", "**Gestione Riepilogativi**", "**Bilancio Energetico**", "**Firma**", "**Rettifiche**" CMOR, Consumi Energivori, Pratica Spot, Previsionale, Meccanismo Data Entry Elettrico Ante 2020, Gestione Istanze (*Figura 3*).

| ataEntry Elettrico                 | <b>≜</b> Home                           | Gestione<br>Modelli                         | Gestione<br>Riepilogativi                | Firma                         | Rettifiche                        | Bilancio<br>Energetico                  | CMOR -                                | Consumi<br>Energivori                | Pratica Spot                             | Previsionale                             | Meccanismi<br>DataEntryElettrico<br>Ante 2020 ❤ | Gestione<br>Istanze <del>-</del> |
|------------------------------------|-----------------------------------------|---------------------------------------------|------------------------------------------|-------------------------------|-----------------------------------|-----------------------------------------|---------------------------------------|--------------------------------------|------------------------------------------|------------------------------------------|-------------------------------------------------|----------------------------------|
| Avviso<br>Con la Ci<br>la previsio | rcolare N. 36/2<br>one della poten.     | 2 <b>021/ELT</b> , la C<br>za e dei punti c | SEA richiede ai d<br>di prelievo (PP) pe | istributori, e<br>er la medes | esercenti la ma<br>ima annualità. | ggior tutela e sa<br>La scadenza pe     | alvaguardia, la<br>er l'invio delle i | previsione dell'<br>nformazioni rich | energia presumibi<br>leste è fissata per | ilmente fornita ai<br>r il 19 novembre 2 | propri clienti nel corso<br>2021.               | dell'annualità 2                 |
| Avviso<br>Con la cir<br>dell'Anagi | colare <b>18/2021</b><br>rafica CSEA en | /COM sono sta<br>tro il 30 settem           | ate rese note le nu<br>ibre 2021.        | uove modali                   | ità operative se                  | econdo le quali t                       | tutte le imprese                      | e, ivi incluse que                   | elle già censite, do                     | ovranno inserire e                       | e/o aggiornare le inform                        | nazioni all'intern               |
| Inform                             | nazioni Azi                             | endali                                      |                                          |                               |                                   |                                         |                                       |                                      |                                          |                                          |                                                 |                                  |
| Ragio<br>AZIEI                     | ne Sociale<br>NDATEST Test (            | 02                                          |                                          |                               | Codic<br>9999                     | e CSEA<br>1                             |                                       |                                      |                                          | Operatore<br>al <mark>ifuoco</mark>      |                                                 |                                  |
| Indiriz<br>via ce                  | zo<br>esare Beccaria,                   | ROMA (00100)                                | , ROMA, LAZIO                            |                               | Tipole                            | ogia Settore Attivi<br>re Elettrico     | ità                                   |                                      |                                          | Telefono Op<br>06 32101334               | eratore<br>4                                    |                                  |
| Partite<br>00000                   | a IVA<br>0000001                        |                                             |                                          |                               | Detta<br>Distr                    | glio Settore Attivi<br>ibutore - Eserce | ità<br>nti Maggior Tu                 | tela                                 |                                          |                                          |                                                 |                                  |
| Codic<br>TSTT                      | e Fiscale<br>ST00A26G273S               | 0                                           |                                          |                               | Pec<br>test@                      | gpec.csea.it                            |                                       |                                      |                                          |                                          |                                                 |                                  |
|                                    |                                         |                                             |                                          |                               |                                   | Figur                                   | a 3                                   |                                      |                                          |                                          |                                                 |                                  |

Nella *Home Page* l'utente può, inoltre, visualizzare lo "Stato Spedizioni" delle dichiarazioni (*Figura* 4).

| Anno         |         |          |      |               |                |                 |                 |                    |      |       |   |
|--------------|---------|----------|------|---------------|----------------|-----------------|-----------------|--------------------|------|-------|---|
| 2018         |         |          | 7    |               |                |                 |                 |                    | R    | cerca |   |
| 2018         |         |          |      |               |                |                 |                 |                    | 1000 |       |   |
| 2017<br>2016 |         |          |      | N° Spedizione | Data creazione | Data spedizione | Stato           | Tipo dichiarazione |      |       |   |
| 2015         |         |          | raio |               | 10/01/2018     |                 | In Compilazione | DICHIARAZIONE      | Q    |       |   |
| 2013<br>2012 |         |          | 0    |               | 06/02/2018     |                 | In Compilazione | DICHIARAZIONE      | Q    |       |   |
| 2011 2010    |         |          |      |               | 15/01/2018     |                 | In Compilazione | DICHIARAZIONE      | Q    |       |   |
| 2009         | 1       |          |      | 1             | 28/02/2018     | 02/03/2018      | Spedito         | DICHIARAZIONE      | Q    | •     | ] |
| 2018         | MENSILE | Febbraio |      |               | 28/03/2018     |                 | In Compilazione | DICHIARAZIONE      | Q    |       |   |
| 2018         | MENSILE | Marzo    |      |               | 17/04/2018     |                 | In Compilazione | DICHIARAZIONE      | 0    |       |   |

Figura 4

## **3. GESTIONE MODELLI**

Dopo aver selezionato il pulsante "*Gestione modelli*" nella *Home Page* del "*Data Entry*", l'utente ha accesso alla schermata riportata in *Figura 5* attraverso la quale è possibile compilare i modelli nella sezione "**Compilazione nuovo Modello**" o ricercare un modello precedentemente compilato attraverso la sezione "**Ricerca Modelli Compilati**".

| Anno Fatturazione *                                                                                   |                                       | Tipo Periodo Fatturazione *                                                    |        | Periodo Fatturazione *                                               |        | Aggiungi un nuovo modello per il periodo |
|----------------------------------------------------------------------------------------------------|---------------------------------------|--------------------------------------------------------------------------------|--------|----------------------------------------------------------------------|--------|------------------------------------------|
| Seleziona                                                                                             | ~                                     | Seleziona                                                                      | ~      | Seleziona                                                            | ~      | di competenza.                           |
| Delibera *                                                                                            |                                       | Tipo Periodo Competenza **                                                     |        | Periodo Competenza **                                                |        | * campi obbligatori                      |
| Seleziona                                                                                             | ~                                     | Seleziona                                                                      | *      | Seleziona                                                            | ~      | ** campi obbligatori dal 2018            |
|                                                                                                    |                                       |                                                                                |        |                                                                      |        | Compila                                  |
| fodello *                                                                                             |                                       |                                                                                |        |                                                                      |        |                                          |
| louello                                                                                               |                                       |                                                                                |        |                                                                      |        |                                          |
| Seleziona<br>Ricerca Modelli Com                                                                      | <ul> <li>✓</li> <li>pilati</li> </ul> |                                                                                |        |                                                                      |        |                                          |
| Seleziona<br>Ricerca Modelli Com                                                                      | ∽<br>pilati                           | Tipo Período Fatturazione                                                      |        | Periodo Fatturazione                                                 |        |                                          |
| Seleziona<br>Ricerca Modelli Com<br>uno Fatturazione<br>Seleziona                                     | v<br>pilati                           | Tipo Período Fatturazione<br>Seleziona                                         | v      | Periodo Fatturazione<br>Seleziona                                    | ~      | Ricerca                                  |
| Seleziona<br>Ricerca Modelli Com<br>uno Fatturazione<br>Seleziona<br>Delibera                         | <ul> <li>✓</li> </ul>                 | Tipo Período Fatturazione<br>Seleziona<br>Tipo Período Competenza              | v      | Periodo Fatturazione<br>Seleziona<br>Periodo Competenza              | •      | Ricerca                                  |
| Seleziona Ricerca Modelli Com uno Fatturazione Seleziona belibera Seleziona                           | v)<br>pilati<br>v)                    | Tipo Periodo Fatturazione<br>Seteziona<br>Tipo Periodo Competenza<br>Seteziona | v<br>v | Periodo Fatturazione<br>Seleziona<br>Periodo Competenza<br>Seleziona | ×<br>× | Ricerca                                  |
| Seleziona<br>Ricerca Modelli Com<br>uno Faturazione<br>Seleziona<br>Seleziona<br>Seleziona<br>Modello | v)<br>pilati<br>v)                    | Tipo Periodo Fatturazione<br>Seleziona<br>Tipo Periodo Competenza<br>Seleziona | •<br>• | Periodo Fatturazione<br>Seleziona<br>Periodo Competenza<br>Seleziona | >      | Ricerca                                  |

Figura 5

Nei paragrafi successivi sono descritte le due modalità di compilazione dei modelli, disponibili a partire dall'anno di fatturazione 2023, relativi:

- a periodi di competenza precedenti al l° trimestre 2023 (paragrafo 3.1)
- a periodi di competenza a partire dal l° trimestre 2023 in poi (paragrafi 3.2.1; 3.2.2; 3.2).

#### 3.1 COMPILAZIONE MODELLI COMPETENZE PRECEDENTI AL I<sup>o</sup> TRIMESTRE 2023

L'utente, per ciascun periodo di competenza oggetto di fatturazione, deve procedere con la compilazione dei modelli selezionando:

- Anno Fatturazione: anno di emissione della fattura
- Tipo Periodo Fatturazione: mensile
- Periodo Fatturazione: mese di emissione della fattura
- Delibera: la delibera con la quale ARERA ha pubblicato le aliquote degli oneri generali (o dei corrispettivi di vendita o di ulteriori corrispettivi da dichiarare) vigenti nel periodo di competenza che l'utente si appresta a dichiarare
- Tipo periodo competenza: mensile, bimestrale o trimestrale in relazione al periodo di competenza oggetto della fatturazione che l'utente si appresta a dichiarare

- Periodo Competenza: il mese, il bimestre o il trimestre relativi al "Tipo Periodo Competenza"
- Modello: il modello da compilare (ARIM, ASOS Classe Zero, ASOS Classe VAL, ASOS Classe
   FAT.1 etc.., UC3, UC6, EFNR, PPE, PCV o ulteriori corrispettivi)

| Elettrico                                                                                                    | Modelli         | Riepilogativi | Filma                                   | Retuilche                      | Energetico | GMOR | Energivori                                       | Planca Spot  | Previsionale | DataEntryElettrico<br>Ante 2020 - | Istanze 👻         |           |
|----------------------------------------------------------------------------------------------------|-----------------|---------------|-----------------------------------------|--------------------------------|------------|------|--------------------------------------------------|--------------|--------------|-----------------------------------|-------------------|-----------|
| Compilazione r                                                                                                    | nuovo Mod       | ello          |                                         |                                |            |      |                                                  |              |              |                                   |                   |           |
| Anno Fatturazione *                                                                                                    |                 |               | Tipo Period                             | o Fatturazione                 | •          |      | Periodo Fatturaz                                 | ione *       |              | Aggiungi un nuor                  | vo modello per il | l periodo |
| 2022                                                                                                    |                 | ~             | MENSILE                                 |                                |            | ~    | Novembre                                         |              | ~            | di competenza.                    |                   |           |
| Delibera *                                                                                                    |                 |               | Tipo Period                             | o Competenza                   |            |      | Periodo Compete                                  | enza **      |              | * campi obbligator                | i                 |           |
| 4° trim. 2022 - Delibe                                                                                                    | era 462/2022/R/ | COM 🗸         | MENSILE                                 |                                |            | ~    | Ottobre                                          |              | ~            | ** campi obbligato                | ri dal 2018       |           |
| Modello *                                                                                                    |                 |               |                                         |                                |            |      |                                                  |              |              |                                   | Compila           |           |
| Modello *<br>ARIM<br>Seleziona                                                                                                    |                 | ~             |                                         |                                |            |      |                                                  |              |              |                                   | Compila           |           |
| Modello *<br>ARIM<br>Seleziona<br>ARIM                                                                                                  |                 | ~             |                                         |                                |            |      |                                                  |              |              |                                   | Compila           |           |
| Modello *<br>ARIM<br>Seleziona<br>ARIM<br>UC3<br>UC6<br>ASOS Classe Zero                                                                |                 | ~             |                                         |                                |            |      |                                                  |              |              |                                   | Compila           |           |
| Modello *<br>ARIM<br>Seleziona<br>ARIM<br>UC3<br>UC5<br>ASOS Classe Zero<br>ASOS Classe FAT.2<br>ASOS Classe FAT.2                      |                 |               | Tipo Period                             | o Fatturazione                 |            |      | Periodo Fatturaz                                 | ione         |              |                                   | Compila           |           |
| Modello *<br>ARIM<br>Seleziona<br>ARIM<br>UC3<br>UC5<br>ASOS Classe Zero<br>ASOS Classe FAT.3<br>ASOS Classe FAT.3<br>ASOS Classe FAT.3 |                 | ~             | Tipo Period<br>Seleziona                | o Fatturazione                 |            | ~    | Periodo Fatturaz<br>Seleziona                    | ione         | v            |                                   | Compila           |           |
| Modello *<br>ARIM<br>Seleziona<br>ARIM<br>UC3<br>UC6<br>ASOS Classe Zero<br>ASOS Classe FAT.3<br>ASOS Classe FAT.3<br>Delibera          |                 | ~             | Tipo Period<br>Seleziona<br>Tipo Period | o Fatturazione<br>o Competenza |            | v    | Periodo Fatturaz<br>Seleziona<br>Periodo Compete | ione<br>enza | ~            |                                   | Compila           |           |

Figura 6

Per i campi richiesti "*Tipo Periodo Competenza*" e "*Periodo Competenza*" nella *Tabella 2* sono esplicitate le possibili competenze, assumendo a titolo di esempio il "*Periodo fatturazione*" relativo al mese di gennaio:

| Anno fatturazione | Tipo periodo<br>fatturazione | Periodo Fatturazione | Delibera                  | Tipo periodo<br>competenza | Periodo di competenza             |
|-------------------|------------------------------|----------------------|---------------------------|----------------------------|-----------------------------------|
|                   |                              |                      |                           | Mese                       | Gennaio o Febbraio o Marzo        |
|                   |                              |                      | 1 trim. 2022-Delibera xxx | Bimestre                   | Gennaio-Febbraio o Febbraio-Marzo |
| 2022              | Manaila                      | Connoia              |                           | Trimestre                  | Gennaio-Febbraio-Marzo            |
| 2023              | wenslie                      | Gennaio              |                           | Mese                       | Aprile o Maggio o Giugno          |
|                   |                              |                      | 2 trim. 2022-Delibera xxx | Bimestre                   | Aprile-Maggio o Maggio-Giugno     |
|                   |                              |                      |                           | Trimestre                  | Aprile-Maggio-Giugno              |
|                   |                              |                      | <b> </b>                  |                            |                                   |

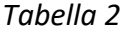

Si precisa inoltre che, nel caso di Distributori/EMT, il *"Tipo Periodo Fatturazione"* è da intendersi esclusivamente "mensile" e la compilazione dei modelli dei corrispettivi di vendita (quali PPE, PCV) deve essere effettuata esclusivamente per le dichiarazioni da trasmettere alla CSEA con *"Periodo Fatturazione"* relativo al mese pari.

Dopo aver selezionato i campi sulla base di quanto precedentemente descritto, l'utente può procedere con la compilazione dello specifico modello cliccando il pulsante "**Compila**" (*Figura 7*) ed accedendo al "Dettaglio Modello".

| Sea<br>Elettrico | <b>↑</b> Home  | Gestione<br>Modelli | Gestione<br>Riepilogativi | Firma       | Rettifiche     | Bilancio<br>Energetico | CMOR▼ | Consumi<br>Energivori | Pratica Spot | Previsionale | Meccanismi<br>DataEntryElettrico<br>Ante 2020 ▼ | Gestione<br>Istanze ▼ | LUtente: 9999 |
|------------------|----------------|---------------------|---------------------------|-------------|----------------|------------------------|-------|-----------------------|--------------|--------------|-------------------------------------------------|-----------------------|---------------|
| Compil           | lazione n      | uovo Mod            | ello                      |             |                |                        |       |                       |              |              |                                                 |                       |               |
| Anno Fattu       | urazione *     |                     |                           | Tipo Period | o Fatturazione | *                      | I     | Periodo Fatturaz      | ione *       |              | Aggiungi un nuor                                | vo modello per il     | periodo       |
| 2023             |                |                     | ~                         | MENSILE     |                |                        | ~     | Gennaio               |              | ~            | di competenza.                                  |                       |               |
| Delibera *       |                |                     |                           | Tipo Period | o Competenza   | **                     | 1     | Periodo Compete       | enza **      |              | * campi obbligator                              | i                     |               |
| 4° trim. 2       | 2022 - Deliber | a 462/2022/R/0      | × MOC                     | MENSILE     |                |                        | ~     | Ottobre               |              | ~            | ** campi obbligato                              | ri dal 2018           |               |
|                  |                |                     |                           |             |                |                        |       |                       |              |              |                                                 | Compila               |               |
| Modello *        |                |                     |                           |             |                |                        |       |                       |              |              |                                                 |                       | _             |
| ARIM             |                |                     | ~                         |             |                |                        |       |                       |              |              |                                                 |                       |               |

Figura 7

#### **Dettaglio Modello**

Nella sezione "Dettaglio Modello" l'utente deve compilare i campi editabili relativi ai dati fisici (punti di prelievo, potenza ed energia) e alle classi di utenza che sono state oggetto di fatturazione (*Figura* 8).

| Dettaglio Modello                                                                                                    |                                            |                                                    |                           |                                    |                                          |                           |                        |        |                    |                             |                             |
|----------------------------------------------------------------------------------------------------|--------------------------------------------|----------------------------------------------------|---------------------------|------------------------------------|------------------------------------------|---------------------------|------------------------|--------|--------------------|-----------------------------|-----------------------------|
| lodello: ASOS Classe Zero                                                                                                 |                                            |                                                    |                           |                                    |                                          |                           |                        |        |                    |                             |                             |
| Anno Fatturazione: 2018                                                                                                   |                                            | Tipo Periodo Fatturazione: M                       | IENSILE                   |                                    |                                          | Periodo Fattu             | urazione: Marzo        |        |                    |                             |                             |
| Delibera: 1º trim. 2018 - Delibera 923/2017/R/com                                                                         |                                            | Tipo Periodo Competenza: Bl                        | IMESTRALE                 |                                    |                                          | Periodo Com               | petenza: Gennaio/Fe    | bbraio |                    |                             |                             |
|                                                                                                    | Numero Punti di prellevo-<br>Classe 0 (pp) | Allquota o©punto di prellevolperiodo<br>competenza | Importo<br>oentecimi di € | Potenza impegnata-Classe 0<br>(KW) | Allquofa o€ / kW / periodo<br>oompetenza | Importo<br>centecimi di € | Energia-Classe 0 (kWh) | ,<br>, | Allquota<br>s€/kWh | importo<br>centecimi<br>di€ | Importo<br>da vercar<br>(€) |
| B.T. Domestici residenti- consumi fino a 1800 kiWhianno                                                                   | 0                                          | 0<br>c€/puntoprelievo/periodocompetenza            | 0c€                       | 0 kW                               | 0<br>c€/kW/periodocompetenza             | 0c€                       | 0                      | kWh a  | 2,2689<br>c€/kWh   | 0 c€                        | 0€                          |
| B.T. Domestici residenti- consumi oltre 1800 ki/khianno                                                                   | 0                                          | 0<br>c€/puntoprelievo/periodocompetenza            | 0 c€                      | 0 kW                               | 0<br>c€/kW/periodocompetenza             | 0 c€                      | 0                      | kWh 8  | 5,7772<br>c€/kWh   | 0 c€                        | 0€                          |
| B.T. Domestici non residenti -consumi fino a 1800 kWhianno                                                                | 0                                          | 2.115,9<br>c€/puntoprelievo/periodocompetenza      | 0 c€                      | 0 kW                               | 0<br>c€/kW/periodocompetenza             | 0 c€                      | 0                      | kWh a  | 2,2689<br>c€/kWh   | 0 c€                        | 0€                          |
| B.T. Domestici non residenti-consumi oltre 1800 ki//hilanno                                                               | 0                                          | 2.115,9<br>c€/puntoprelievo/periodocompetenza      | 0 c€                      | 0 kW                               | 0<br>c€/kW/periodocompetenza             | 0 c€                      | 0                      | kWh 8  | 5,7772<br>c€/kWh   | 0 c€                        | 0€                          |
| B.T. Domestici pompe di calore- Contratti comma 6.2 letti bidelibera 205/2014/Rileel e<br>smi                             | 0                                          | 0<br>c€/puntoprelievo/periodocompetenza            | 0 c€                      | 0 kW                               | 0<br>c€/kW/periodocompetenza             | 0 c€                      | 0                      | kWh g  | 3,4475<br>c€/kWh   | 0 c€                        | 0€                          |
| Altre utenze B.T. Illuminazione pubblica                                                                                  | 0                                          | 0<br>c€/puntoprelievo/periodocompetenza            | 0 c€                      | 0 kW                               | 0<br>c€/kW/periodocompetenza             | 0 c€                      | 0                      | kWh 8  | 5,8588<br>c€/kWh   | 0 o€                        | 0€                          |
| Wre utenze B.T. alimentazione infrastrutture ricarica veicoli elettrici                                                   | 0                                          | 0<br>c€/puntoprelievo/periodocompetenza            | 0 c€                      | 0 kW                               | 0<br>c€/kW/periodocompetenza             | 0 c€                      | 0                      | kWh 8  | 8,9622<br>c€/kWh   | 0 c€                        | 0€                          |
| We utenze B.T. potenza disponibile fino a 16,5 kW - potenze impegnate inferiori o<br>guali a 1,5kW                        | 0                                          | 281,64<br>c€/puntoprelievo/periodocompetenza       | 0 c€                      | 0 kW                               | 348,2<br>c€/kW/periodocompetenza         | 0 c€                      | 0                      | kWh d  | 4,9751<br>c€/kWh   | 0 c€                        | 0€                          |
| Nre utenze B.T. potenza disponibile fino a 16,5 kW - potenze impegnate superiori a<br>,5kW e inferiori o uguali a 3 kW    | 0                                          | 281,64<br>c€/puntoprelievo/periodocompetenza       | 0 c€                      | 0 kW                               | 329,78<br>c€/kW/periodocompetenza        | 0 c€                      | 0                      | kWh d  | 4,9751<br>c€/kWh   | 0 c€                        | 0€                          |
| Nive utenze B.T. potenza disponibile fino a 16,5 kW - potenze impegnate superiori a 3<br>KW e inferiori o uguali a 6 kW   | 0                                          | 281,64<br>c€/puntoprelievo/periodocompetenza       | 0 c€                      | 0 kW                               | 366,64<br>c€/kW/periodocompetenza        | 0 c€                      | 0                      | kWh d  | 4,9751<br>c€/kWh   | 0 c€                        | 0€                          |
| Altre utenze B.T. potenza disponibile fino a 16,5 kW - potenze impegnate superiori a 6<br>kW e inferiori o uguali a 10 kW | 0                                          | 287,14<br>c€/puntoprelievo/periodocompetenza       | 0 c€                      | 0 kW                               | 366,64<br>c€/kW/periodocompetenza        | 0 c€                      | 0                      | kWh d  | 4,9751<br>c€/kWh   | 0 c€                        | 0€                          |
| Altre utenze B.T. potenza disponibile fino a 16,5 kW - potenze impegnate superiori a 10 kW                                | 0                                          | 287,14<br>c€/puntoprelievo/periodocompetenza       | 0 c€                      | 0 kW                               | 366,64<br>c€/kW/periodocompetenza        | 0 c€                      | 0                      | kWh d  | 4,9751<br>c€/kWh   | 0 c€                        | 0€                          |
| Nire utenze B.T. potenza disponibile superiore a 16,5 KiV                                                                 | 0                                          | 281,78<br>c€/puntoprelievo/periodocompetenza       | 0 c€                      | 0 kW                               | 323,84<br>c€/kW/periodocompetenza        | 0 c€                      | 0                      | kWh d  | 4,6293<br>c€/kWh   | 0 o€                        | 0€                          |
| A.T. Utenze di Illuminazione quibblica                                                                                    |                                            | 0                                                  | 0 of                      | la luu                             | 0                                        | 0 of                      | (a                     |        | 5 2897             | 0 of                        | 0.6                         |

Figura 8

Il "*Data Entry*" valorizzerà gli importi dovuti per la componente tariffaria/corrispettivo in relazione al "*Periodo Competenza*" dichiarato, sulla base dei dati fisici inseriti e delle aliquote vigenti secondo gli specifici provvedimenti trimestrali dell'ARERA.

Nei vari modelli resi disponibili dalla CSEA, le aliquote relative alla quota fissa (c€/punto di prelievo) e alla quota potenza (c€/kW) sono valorizzate in relazione al *"Tipo Periodo Competenza"* (mensile, bimestrale o trimestrale) selezionato dall'utente in fase di compilazione del modello.

Pertanto, l'utente deve dichiarare:

• il numero di punti di prelievo e la potenza <u>medi fatturati</u> con riferimento al "*Periodo Competenza*" selezionato

• l'energia <u>complessivamente fatturata</u> con riferimento al "*Periodo Competenza*" selezionato Nella sezione "Totali" del "Dettaglio Modello", l'utente visualizzerà il riepilogo dei dati inseriti ed il relativo importo dovuto (*Figura 9*).

| TOTALI   |                                      |                     |                       |                    |                     |
|----------|--------------------------------------|---------------------|-----------------------|--------------------|---------------------|
| 1        | Totale Numero Punti di prellevo (pp) | Totale Potenza (KW) | Totale Energia (KW/h) | Totale Importo (€) | Totale Importo (c€) |
| Totali ( | 0                                    | 0 kW                | 0 kWh                 | 0€                 | 0 c€                |
| 4        |                                      |                     |                       |                    | Þ                   |
|          | @ PDF                                | ✓ Salva N           | lodello               | * Cancella         | Modello             |

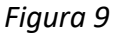

Per effettuare il salvataggio dei dati inseriti l'utente deve selezionare il pulsante "Salva Modello". Per cancellare il modello compilato, l'utente deve utilizzare il pulsante "Cancella Modello".

Analogamente con quanto precedentemente descritto, l'utente deve procedere con la compilazione dei modelli riferiti a tutti i "Periodi Competenza" oggetto di fatturazione.

Ultimata la compilazione di tutti i modelli, l'utente deve procedere nella sezione "Gestione Riepilogativi."

## 3.2.1 COMPILAZIONE MODELLO UNICO COMPETENZE DAL I<sup>°</sup> TRIMESTRE 2023 DISTRIBUTORI E DISTRIBUTORI/EMT

L'utente, per ciascun periodo di competenza oggetto di fatturazione ed esclusivamente per le componenti tariffarie ASOS – ARIM - UC3 e UC6 ad eccezione delle componenti CGT e EF-ENR, deve procedere con la compilazione del "Modello Unico" selezionando:

- Anno Fatturazione: anno di emissione della fattura
- Tipo Periodo Fatturazione: mensile
- Periodo Fatturazione: mese di emissione della fattura
- Delibera: la delibera con la quale ARERA ha pubblicato le aliquote degli oneri generali (o dei corrispettivi di vendita o di ulteriori corrispettivi da dichiarare) vigenti nel periodo di competenza che l'utente si appresta a dichiarare. La delibera di riferimento dal l° trimestre 2023 in poi sarà del tipo x° trimestre xxx Delibera xxx Modello Unico Distribuzione:

| / Elettrico             | Gestione<br>Modelli | Gestione<br>Riepilogativi | Firma | Rettifiche                                                  | Bilancio<br>Energetico | CMOR+ | Consumi<br>Energivori | Pratica Spot                                                   | Previsionale | Meccanismi<br>DataEntryElettrico<br>Ante 2020 - | Gestione | *                                               |
|-------------------------|---------------------|---------------------------|-------|-------------------------------------------------------------|------------------------|-------|-----------------------|----------------------------------------------------------------|--------------|-------------------------------------------------|----------|-------------------------------------------------|
| Compilazione n          | uovo Mod            | ello                      |       |                                                             |                        |       |                       |                                                                |              |                                                 |          |                                                 |
| Anno Fatturazione *     |                     |                           | Tip   | o Periodo Fattu                                             | razione *              |       |                       | Periodo Fatturazi                                              | ione *       |                                                 | Aaa      | <b>iunai</b> un nuovo modello per il periodo di |
| 2023                    |                     |                           | •     | IENSILE                                                     |                        |       | ~                     | Gennaio                                                        |              | ~                                               | , comp   | petenza.                                        |
| Delibera *              |                     |                           | Tip   | o Periodo Com                                               | petenza **             |       |                       | Periodo Compete                                                | enza **      |                                                 | * can    | mpi obbligatori                                 |
| 1° trim. 2023 - Delibe  | ra Modello Unic     | co Distribuzione          | -     | IENSILE                                                     |                        |       | ~                     | Gennaio                                                        |              | ~                                               | ** ca    | ampi obbligatori dal 2018                       |
| 1° trim. 2023 - Deliber | a Modello Unico     | o Distribuzione           |       |                                                             |                        |       |                       |                                                                |              |                                                 |          | Compila                                         |
| -                       |                     |                           |       |                                                             |                        |       |                       |                                                                |              |                                                 |          |                                                 |
|                         |                     |                           |       | o Periodo Fattu                                             | razione                |       |                       | Periodo Fatturazi                                              | ione         |                                                 |          |                                                 |
|                         |                     |                           |       | o Periodo Fattu<br>Seleziona                                | razione                |       | *                     | Periodo Fatturazi                                              | ione         |                                                 |          | Ricerca                                         |
|                         |                     |                           |       | o Periodo Fattu<br>ieleziona<br>no Periodo Com              | razione<br>petenza     |       | *                     | Periodo Fatturazi<br>Seleziona<br>Periodo Compete              | ione<br>enza | v                                               |          | Ricerca                                         |
|                         |                     |                           | *     | o Periodo Fattu<br>Seleziona<br>Io Periodo Com              | razione<br>petenza     |       | ~                     | Periodo Fatturazi<br>Seleziona<br>Periodo Compete<br>Seleziona | ione<br>enza |                                                 |          | Ricerca                                         |
| Modello                 |                     |                           |       | o Periodo Fattu<br>Seleziona<br>No Periodo Com              | razione<br>petenza     |       | *                     | Periodo Fatturazi<br>Seleziona<br>Periodo Compete<br>Seleziona | ione<br>enza |                                                 |          | Ricerca                                         |
| Modello<br>Seleziona    |                     |                           | •     | o Periodo Fattu<br>seleziona<br>no Periodo Com<br>seleziona | razione<br>petenza     |       | v                     | Periodo Fatturazi<br>Seleziona<br>Periodo Compete<br>Seleziona | ione<br>enza | v                                               |          | Ricerca                                         |

Figura 10

- Tipo Periodo Competenza per il <u>1° trimestre 2023</u> è possibile selezionare mensile, bimestrale o trimestrale in relazione ai periodi di competenza oggetto della fatturazione che l'utente si appresta a dichiarare; <u>dal II° trimestre 2023 e successivi</u> è possibile selezionare esclusivamente mensile
- Periodo Competenza per il <u>1º trimestre 2023</u> è possibile selezionare il mese, il bimestre o il trimestre relativi al *"Tipo Periodo Competenza"*; dal <u>IIº trimestre 2023 e successivi</u> deve essere selezionato il mese di competenza dei dati oggetto di fatturazione

Modello: dopo avere selezionato la delibera di riferimento come riportato nel punto precedente "Delibera", deve essere selezionata nel menù a tendina "modello" l'opzione "Modello Unico Distributori" ove è necessario inserire i dati fisici energia (kWh), punti di prelievo (pp) e potenza (kW) in corrispondenza di ogni tipologia contrattuale.

| Sea<br>∠Elettrico                                             | Gestione<br>Modelli | Gestione<br>Riepilogativi | Firma | Rettifiche       | Bilancio<br>Energetico | CMOR- | Consumi<br>Energivori | Pratica Spot     | Previsionale | Meccanismi<br>DataEntryElettrico<br>Ante 2020 ▼ | Gestione<br>Istanze 👻 |                                               |
|---------------------------------------------------------------|---------------------|---------------------------|-------|------------------|------------------------|-------|-----------------------|------------------|--------------|-------------------------------------------------|-----------------------|-----------------------------------------------|
| Compilazione n                                                | uovo Mod            | ello                      |       |                  |                        |       |                       |                  |              |                                                 |                       |                                               |
| Anno Fatturazione *                                           |                     |                           | Tip   | oo Periodo Fattu | urazione *             |       |                       | Periodo Fatturaz | one *        |                                                 | Aggin                 | <b>mgi</b> un nuovo modello per il periodo di |
| 2023                                                          |                     |                           | · I   | MENSILE          |                        |       | ~                     | Gennaio          |              | ~                                               | compe                 | tenza.                                        |
| Delibera *                                                    |                     |                           | Tip   | oo Periodo Com   | ipetenza **            |       |                       | Periodo Compete  | enza **      |                                                 | * camp                | pi obbligatori                                |
| 1° trim. 2023 - Deliber                                       | ra Modello Unic     | co Distribuzione          | · 1   | IENSILE          |                        |       | ~                     | Gennaio          |              | ~                                               | ** cam                | npi obbligatori dal 2018                      |
| Modello *<br>Seleziona<br>Seleziona<br>Modello Unico Distribu | itori               |                           | ~     |                  |                        |       |                       |                  |              |                                                 |                       |                                               |
|                                                               |                     |                           |       |                  |                        |       |                       |                  |              |                                                 |                       |                                               |
|                                                               |                     |                           | Lit.  | Periodo Fattu    | urazione               |       | ~                     | Periodo Fatturaz | one          |                                                 |                       | Picorca                                       |
|                                                               |                     |                           | Tr    | o Periodo Com    | notonza                |       | Ť                     | Periodo Compete  | 073          | •                                               |                       | Ricerca                                       |
|                                                               |                     |                           |       | Seleziona        | ipetenza               |       | ~                     | Seleziona        | 1120         | ~                                               |                       |                                               |
|                                                               |                     |                           |       |                  |                        |       |                       |                  |              |                                                 |                       |                                               |
|                                                               |                     |                           |       |                  |                        |       |                       |                  |              |                                                 |                       |                                               |

Figura 11

Dopo aver selezionato i campi sulla base di quanto precedentemente descritto, l'utente può procedere con la compilazione dello specifico modello cliccando il pulsante "**Compila**" (*Figura 12*)

| Sea<br>Elettrico                              | Home            | Modelli      | Gestione<br>Riepilogativi | Firma | Rettifiche     | Energetico | CMOR* | Energivori | Pratica Spot      | Previsionale | Meccanismi<br>DataEntryElettrico<br>Ante 2020 • | Gestione<br>Istanze = | Uterte                            |
|-----------------------------------------------|-----------------|--------------|---------------------------|-------|----------------|------------|-------|------------|-------------------|--------------|-------------------------------------------------|-----------------------|-----------------------------------|
| Compilaz                                      | ione nu         | lovo Mod     | ello                      |       |                |            |       |            |                   |              |                                                 |                       |                                   |
| Anno Fatturaz                                 | ione *          |              |                           | Tip   | o Periodo Fam  | urazione * |       |            | Periodo Fatturazi | one *        |                                                 | Aggiungi ı            | m nuovo modello per il periodo di |
| 2023                                          |                 |              |                           | •     | IENSILE        |            |       | ~          | Gennaio           |              | v                                               | competenza            |                                   |
| Delbera*                                      |                 |              |                           | Tig   | o Periodo Com  | petenza ** |       |            | Periodo Compete   | nza **       |                                                 | * campi obb           | ligatori                          |
| 1* trim. 2023                                 | - Delibera      | Modello Unic | o Distribuzione           | -     | IENSILE        |            |       | ~          | Gennaio           |              | ×                                               | ** campi ob           | bligatori dal 2018                |
| Modello *                                     |                 |              |                           |       |                |            |       |            |                   |              |                                                 |                       | Compila                           |
| Modello Unic                                  | co Distribu     | tori         | ,                         | •     |                |            |       |            |                   |              |                                                 |                       |                                   |
| Ricerca M                                     | Aodelli<br>ione | Compilati    |                           | Tip   | o Periodo Fatt | urazione   |       |            | Periodo Fatturazi | one          |                                                 | _                     |                                   |
|                                               |                 |              |                           | 1 8   | eleziona       |            |       | ~          | Seleziona         |              | v                                               |                       | Ricerca                           |
| Seleziona                                     |                 |              |                           |       | o Periodo Corr | petenza    |       |            | Periodo Compete   | nza          |                                                 |                       |                                   |
| Seleziona<br>Delibera                         |                 |              |                           | 11    |                |            |       |            |                   |              |                                                 |                       |                                   |
| Seleziona<br>Delibera<br>Seleziona            |                 |              |                           |       | eleziona       |            |       | ~          | Seleziona         |              | Ŷ                                               |                       |                                   |
| Seleziona<br>Delibera<br>Seleziona<br>Modello |                 |              |                           |       | eleziona       |            |       | ۷          | Seleziona         |              | ~                                               |                       |                                   |

Figura 12

#### Dettaglio Modello

Nella sezione "Dettaglio Modello" l'utente deve compilare i campi editabili relativi ai dati fisici (punti di prelievo, potenza ed energia) in corrispondenza di ciascuna tipologia contrattuale e relativamente alla componente ASOS per ogni classe di agevolazione, oggetto di fatturazione. Per quanto riguarda i dati riferiti alle utenze oggetto delle agevolazioni previste dalla deliberazione 252/2017/R/com e s.m.i. è prevista una sezione apposita del "Modello Unico".

| ettaglio Modello                                                                                                    |                                                                        |                               |                                                              |        |
|----------------------------------------------------------------------------------------------------|------------------------------------------------------------------------|-------------------------------|--------------------------------------------------------------|--------|
| odello: Modello Unico Diskibutori<br>no Fatturazione: 2023<br>elibera: 1º tim. 2023 - Delibera Modelo Unico Diskibuzione<br>Iancon () | Tipo Período Fatturazione: MEHSILE<br>Tipo Período Competenza: MEHSILE |                               | Periodo Patturazione: Gennaio<br>Periodo Competenza: Gennaio |        |
| asso v                                                                                                    |                                                                        |                               |                                                              |        |
| di cui usi domestici residenti                                                                                                    |                                                                        | Numero Punti di prelievo (pp) | 20 kW                                                        | 30 KWh |
| usi domestici non residenti                                                                                                    |                                                                        | 10                            | 10 kW                                                        | 10 KWh |
| re utenze B.T. Illuminazione pubblica                                                                                                 |                                                                        | 10                            | 10 KW                                                        | 10 kWh |
| e utenze B.T. alimentazione infrastrutture ricarica veicoli elettrici                                                                 |                                                                        | 10                            | 10 kW                                                        | 10 kWh |
| e utenze B.T. potenza disponibile fino a 18.5 kW- potenze impegnate inferiori o uguali a 1.5kW                                        |                                                                        | 10                            | 10 kW                                                        | 10 kWh |
| re utenze B.T. potenza disponibile fino a 16,5 kW- potenze impegnate superiori a 1,5kW e inferiori o ugu                              | ali a 3 KW                                                             | 10                            | 10 kW                                                        | 10 kWh |
| re utenze B.T. potenza disponibile fino a 16,5 kW- potenze impegnate superiori a 3 kW e inferiori o ugua                              | a 6 kW                                                                 | 10                            | 10 kW                                                        | 10 KWh |
| te utenze B.T. potenza disponibile fino a 16,5 kW- potenze impegnate superiori a 6 kW e inferiori o ugua                              | el a 10 MW                                                             | 10                            | 10 kW                                                        | 10 kWh |
| tre utenze B.T. potenza disponibile fino a 16,5 kW- potenze impegnate superiori a 10 kW                                               |                                                                        | 10                            | 10 kW                                                        | 10 KWh |
| te utenze $\mathbb{R}.\mathbb{T}$ potenza disponibile superiore a 18,5 kW                                                             |                                                                        | 10                            | 10 KW                                                        | 10 kWh |
| T. Utenze di iluminazione pubblica                                                                                                    |                                                                        | 10                            | 10 kW                                                        | 10 kWh |
| I.T altri usi con potenza disponibile fino a 100 kW                                                                                   |                                                                        | 10                            | 10 kW                                                        | 10 kWh |
| LT altri usi con potenza disponibile superiore a 100 kW e inferiore o uguale a 500 kW                                                 |                                                                        | 10                            | 10 kW                                                        | 10 kWh |
| Tatiri usi con potenza disponibile superiore a 500 kiW                                                                                |                                                                        | 10                            | 10 kW                                                        | 10 kWh |
| T, utenze in alta tensione                                                                                                    |                                                                        | 10                            | 10 kW                                                        | 10 kWh |
| <ol> <li>Uterze in altissima tensione, con tensione inferiore a 380 KV</li> </ol>                                                     |                                                                        | 10                            | 10 kW                                                        | 10 kWh |
| T. Utenze in altissima tensione, con tensione uguale o superiore a 380 kV                                                             |                                                                        | 10                            | 10 kW                                                        | 10 kWh |
|                                                                                                    |                                                                        |                               |                                                              |        |
| otali Classe 0                                                                                                    |                                                                        |                               |                                                              |        |
| Totale Numero Punti di prelievo (pp)                                                                                                  |                                                                        | Totale Potenza (KW)           | Totale Energia (KWh)                                         |        |
| Total 170                                                                                                    |                                                                        | 180 kW                        | 190 kWh                                                      |        |

#### Figura 13

La compilazione del "Modello Unico" può essere effettuata tramite file csv denominato "CSV\_OdS" (vedi guida alla compilazione file csv distributori).

La somma dei dati fisici dichiarati è visualizzabile nella figura di seguito riportata:

| Totali Model | lo Unico                             |                     |                      |
|--------------|--------------------------------------|---------------------|----------------------|
|              | Totale Numero Punti di prelievo (pp) | Totale Potenza (KW) | Totale Energia (KWh) |
| Totali       | 1.020                                | 1.030 kW            | 1.040 kWh            |
|              |                                      |                     |                      |

## Figura 14

Il "Data Entry" valorizzerà gli importi dovuti per la componente tariffaria/corrispettivo in relazione al "*Periodo Competenza*" dichiarato, sulla base dei dati fisici inseriti e delle aliquote vigenti secondo gli specifici provvedimenti trimestrali dell'ARERA. Il dettaglio dei modelli ARIM - ASOS - UC3 - UC6 ed i relativi importi calcolati sono resi disponibili, in sola visualizzazione, cliccando sulla lente di ingrandimento a della figura di seguito riportata:

| Riepilogo Modelli |                                      |                     |                      |                    |                     |   |
|-------------------|--------------------------------------|---------------------|----------------------|--------------------|---------------------|---|
|                   |                                      |                     |                      |                    |                     |   |
|                   | Totale Numero Punti di prelievo (pp) | Totale Potenza (KW) | Totale Energia (KWh) | Importo da versare | Totale Importo (o€) |   |
| ARIM:             | 5.630                                | 4.460 kW            | 4.500 kWh            | 10.290 €           | 1.029.000 c€        | Q |
| ASOS Classe 0     | 5.630                                | 4.460 kW            | 4.500 kWh            | 10.290 €           | 1.029.000 c€        | Q |
| Classe FAT.1      | 5.630                                | 4.460 kW            | 4.500 kWh            | 10.290 €           | 1.029.000 c€        | Q |
| UC3               | 5.630                                | 4.460 kW            | 4.500 kWh            | 10.290 €           | 1.029.000 c€        | Q |
| UC6               | 5.630                                | 4.460 kW            | 4.500 kWh            | 10.290 €           | 1.029.000 c€        | Q |
| ARIM Sisma        | 5.630                                | 4.460 kW            | 4.500 kWh            | 0€                 | 0 c€                | Q |
| ASOS Sisma        | 5.630                                | 4.460 kW            | 4.500 kWh            | 0 €                | 0 c€                | Q |
| UC3 Sisma         | 5.630                                | 4.460 kW            | 4.500 kWh            | 0 €                | 0 c€                | Q |
| UC6 Sisma         | 5.630                                | 4.460 kW            | 4.500 kWh            | 0€                 | 0 c€                | Q |

#### Figura 15

Nel modello reso disponibile dalla CSEA, le aliquote relative alla quota fissa (c€/punto di prelievo) e alla quota potenza (c€/kW) sono valorizzate in relazione al "Tipo periodo competenza" (mensile, bimestrale o trimestrale solo per le competenze relative al I trimestre 2023; mensile per le competenze a partire dal II trimestre 2023 in poi) e pertanto, l'utente deve dichiarare:

- il numero di punti di prelievo e la potenza <u>medi fatturati</u> con riferimento al "Periodo Competenza" selezionato;
- **l'energia** <u>complessivamente fatturata</u> con riferimento al "*Periodo Competenza*" selezionato.

## 3.2.2. COMPILAZIONE MODELLO UNICO COMPETENZE DAL I<sup>°</sup> TRIMESTRE 2023 DISTRIBUTORI/EMT – EMT

L'utente, per ciascun periodo di competenza oggetto di fatturazione, relativamente alle componenti tariffarie PPE1 - PPE2 e PCV, deve procedere con la compilazione del modello unico selezionando:

- Anno fatturazione: anno di emissione della fatturazione
- **Tipo Periodo Fatturazione:** mensile
- **Periodo Fatturazione:** mese di emissione della fatturazione
- Delibera: la delibera con la quale ARERA ha pubblicato le aliquote degli oneri generali (o dei corrispettivi di vendita o di ulteriori corrispettivi da dichiarare) vigenti nel periodo di competenza che l'utente si appresta a dichiarare. La delibera di riferimento dal l° trimestre 2023 in poi sarà del tipo I x° trimestre xxx– Delibera xxx Modello Unico Vendita:

| Elettrico    | <b>H</b> Home | Modelli        | Gestione<br>Riepilogativi | Firma       | Rettifiche      | Bilancio<br>Energetico | CMOR* | Consumi<br>Energivori | Pratica Spot | Previsionale | Meccanismi<br>DataEntryElettrico<br>Ante 2020 - | Gestione<br>Istanze <del>•</del> | Utente: 999 |
|--------------|---------------|----------------|---------------------------|-------------|-----------------|------------------------|-------|-----------------------|--------------|--------------|-------------------------------------------------|----------------------------------|-------------|
| Compila      | zione nu      | boM ovo        | ello                      |             |                 |                        |       |                       |              |              |                                                 |                                  |             |
| Anno Fattura | zione *       |                |                           | Tipo Period | lo Fatturazione |                        |       | Periodo Fatturaz      | one *        |              | Aggiungi un nuo                                 | vo modello per il                | periodo     |
| 2023         |               |                | ~                         | MENSILE     |                 |                        | ~     | Gennaio               |              | ~            | di competenza.                                  |                                  |             |
| Delibera *   |               |                |                           | Tipo Period | lo Competenza   |                        |       | Periodo Compete       | enza **      |              | * campi obbligator                              | i                                |             |
| 1° trim. 202 | 23 - Delibera | a Modello Unic | co Vend 🗸                 | MENSILE     |                 |                        | ~     | Gennaio               |              | ~            | ** campi obbligato                              | ri dal 2018                      |             |
|              |               |                |                           |             |                 |                        |       |                       |              |              |                                                 | Compila                          |             |
| Modello *    |               |                |                           |             |                 |                        |       |                       |              |              |                                                 |                                  |             |
| Modello Un   | nico Vendita  | (Sezione Unic  | ca) 🗸                     |             |                 |                        |       |                       |              |              |                                                 |                                  |             |

Figura 16

- Tipo Periodo Competenza per il <u>l° trimestre 2023</u> è possibile selezionare mensile, bimestrale o trimestrale in relazione ai periodi di competenza oggetto della fatturazione che l'utente si appresta a dichiarare; <u>dal II° trimestre 2023 e successivi</u> è possibile selezionare esclusivamente mensile
- Periodo Competenza per il <u>l° trimestre 2023</u> è possibile selezionare il mese, il bimestre o il trimestre relativi al *"Tipo Periodo Competenza"*; dal <u>II° trimestre 2023 e successivi</u> deve essere selezionato il mese di competenza dei dati oggetto di fatturazione
- Modello: dopo avere selezionato la delibera di riferimento come riportato nel punto precedente "Delibera", è possibile selezionare nel menù a tendina "Modello" l'opzione: "Modello Unico Vendita". Selezionando "Modello Unico Vendita" ove è possibile inserire i dati fisici energia (kWh), punti di prelievo (pp) e potenza (kW) in corrispondenza di ogni tipologia contrattuale

Dopo aver selezionato i campi sulla base di quanto precedentemente descritto, l'utente può procedere con la compilazione dello specifico modello cliccando il pulsante "Compila" (*Figura 17*) ed accederà al dettaglio modello:

| <b>≜</b> Home   | Gestione<br>Modelli                                     | Gestione<br>Riepilogativi                                                                                                  | Firma                                                                                                    | Rettifiche                                                                                                    | Bilancio<br>Energetico                                                                                                    | CMOR-                                                                                                    | Consumi<br>Energivori                                                                                                    | Pratica Spot                                                                                                    | Previsionale                                                                                                    | Meccanismi<br>DataEntryElettrico<br>Ante 2020 👻                                                                                                    | Gestione<br>Istanze 👻                                                                                                    | LUtente: 99991                                                                                                    |
|-----------------|---------------------------------------------------------|----------------------------------------------------------------------------------------------------|----------------------------------------------------------------------------------------------------|----------------------------------------------------------------------------------------------------|----------------------------------------------------------------------------------------------------|----------------------------------------------------------------------------------------------------|----------------------------------------------------------------------------------------------------|----------------------------------------------------------------------------------------------------|----------------------------------------------------------------------------------------------------|----------------------------------------------------------------------------------------------------|----------------------------------------------------------------------------------------------------|----------------------------------------------------------------------------------------------------|
| lazione nu      | boM ovo                                                 | ello                                                                                                    |                                                                                                    |                                                                                                    |                                                                                                    |                                                                                                    |                                                                                                    |                                                                                                    |                                                                                                    |                                                                                                    |                                                                                                    |                                                                                                    |
| urazione *      |                                                         |                                                                                                    | Tipo Period                                                                                                    | lo Fatturazione                                                                                                    |                                                                                                    | F                                                                                                    | Periodo Fatturaz                                                                                                    | one *                                                                                                    |                                                                                                    | Aggiungi un nuo                                                                                                    | vo modello per il j                                                                                                    | periodo                                                                                                    |
|                 |                                                         | ~                                                                                                    | MENSILE                                                                                                    |                                                                                                    |                                                                                                    | ~                                                                                                    | Gennaio                                                                                                    |                                                                                                    | ~                                                                                                    | di competenza.                                                                                                    |                                                                                                    |                                                                                                    |
|                 |                                                         |                                                                                                    | Tipo Period                                                                                                    | lo Competenza                                                                                                    |                                                                                                    | F                                                                                                    | Periodo Compete                                                                                                    | enza **                                                                                                    |                                                                                                    | * campi obbligator                                                                                                    | i                                                                                                    |                                                                                                    |
| 2023 - Delibera | a Modello Unic                                          | o Vend 🗸                                                                                                    | MENSILE                                                                                                    |                                                                                                    |                                                                                                    | ×                                                                                                    | Gennaio                                                                                                    |                                                                                                    | ~                                                                                                    | ** campi obbligato                                                                                                    | ri dal 2018                                                                                                    |                                                                                                    |
|                 |                                                         |                                                                                                    |                                                                                                    |                                                                                                    |                                                                                                    |                                                                                                    |                                                                                                    |                                                                                                    |                                                                                                    |                                                                                                    | Compila                                                                                                    |                                                                                                    |
| Unico Vendita   | (Sezione Unic                                           | ca) 🗸                                                                                                    |                                                                                                    |                                                                                                    |                                                                                                    |                                                                                                    |                                                                                                    |                                                                                                    |                                                                                                    |                                                                                                    |                                                                                                    |                                                                                                    |
| 2               | R Home azione nu razione * 023 - Delibera Unico Vendita | Home Gestione<br>Modelli     Azione nuovo Mod     azione *     O23 - Delibera Modello Unic     Unico Vendita (Sezione Unic | Home Gestione Gestione Gestione     Modelli Riepilogativi     azione nuovo Modello      razione *      O23 - Delibera Modello Unico Venc       Unico Vendita (Sezione Unica) | Anome Gestione Gestione Gestione Modelli Riepilogativi azione nuovo Modello razione * Tipo Period MENSILE Unico Vendita (Sezione Unica) | Anome Gestione Gestione Firma Retificitie Actinic Rispilogativi azione nuovo Modello razione * Tipo Periodo Fatturazione MENSILE Tipo Periodo Competenza 023 - Delibera Modello Unico Venc  Unico Vendita (Sezione Unica) | Andrew Gestione Cestione Firma Retrinche Bitancio Energetico   Modelli Riepilogativi   azione nuovo Modello   razione * Tipo Periodo Fatturazione *   MENSILE   Tipo Periodo Competenza **   Dialo Vendita (Sezione Unica) • | Modelli Rispitopativi razione nuovo Modello razione * Tipo Periodo Fatturazione * Tipo Periodo Competenza ** O23 - Delibera Modello Unico Venci v Unico Vendita (Sezione Unica) v | Anome Gestione Gestione Gestione Firma Rettiliche Bilando CMOR* Consumi Energivoi   azione nuovo Modello   razione *   Tipo Periodo Fatturazione *   Periodo Fatturazi   Gennaio   Tipo Periodo Competenza **   O23 - Delibera Modello Unico Venci v | Prime     Gestione     Gestione     Firma     Retitiche     Biancio     CARR*     Consumi     Pratica Spot       azione nuovo Modello       Tipo Periodo Fatturazione *       Periodo Fatturazione *     Gennaio       Tipo Periodo Competenza **     Periodo Competenza **       O23 - Delibera Modello Unico Vendia     MENSILE     V | Anome       Gestione       Firma       Retritiche       Bianco       CMOR *       Consumi       Pratica spot       Previsionale         azione nuovo       Modello       Riepilogativi       Tipo Periodo Fatturazione *       Periodo Fatturazione *       Gennaio <ul> <li>Tipo Periodo Competenza **</li> <li>Denaio</li> <li>MENSILE</li> <li>MENSILE</li> <li>MENSILE</li> <li>MENSILE</li> <li>Mension</li> <li>Mension</li> </ul> <ul> <li>Mension</li> </ul> <ul> <li>Mension</li> </ul> <ul> <li>Mension</li> <li>Mension</li> </ul> <ul> <li>Mension</li> <li>Mensio&lt;</li></ul> | Anome Gestione Gestione Firma Rethicine Bilanco CMOR* Consum Pratica Spot Previsionale Meccanismi DataEntryElettrico Ante 2020 * azione nuovo Modello razione * Tipo Periodo Fatturazione * Periodo Fatturazione * Aggiangi un muo di competenza. Tipo Periodo Competenza ** Periodo Competenza ** campi obbligato O23 - Delibera Modello Unico Venc v MENSILE v Gennaio v ** campi obbligato Unico Vendita (Sezione Unica) v | Antonia       Gestione       Firma       Retiticne       Bianco       CMOR*       Consumi       Pratica Spot       Previsionale       Meccanismi       Gestione         Modelli       Riepilogativi       Energetico       CMOR*       Consumi       Pratica Spot       Previsionale       Meccanismi       Gestione         azzione nuovo       Modelli       Riepilogativi       Istanzo *       Ante 2020 *       Ante 2020 *         azzione *       Tipo Periodo Fatturazione *       Periodo Fatturazione *       Aggiungi un nuovo modello per il di competenza.         Tipo Periodo Competenza **       Gennalo       *       * campi obbligatori         023 - Delibera Modello Unico Venc *       MENSILE       Gennalo       ** campi obbligatori dal 2018         Unico Vendita (Sezione Unica)       *       Compita |

Figura 17

#### **Dettaglio Modello**

Nella sezione "Dettaglio Modello" l'utente deve compilare i campi editabili relativi ai dati fisici (punti di prelievo, potenza ed energia) in corrispondenza di ciascuna tipologia contrattuale e componenti della vendita PPE1, PPE2 - PCV, oggetto di fatturazione (*Figura 18*).

| Dettaglio Modello                                        |                                    |                               |
|----------------------------------------------------------|------------------------------------|-------------------------------|
| Modello: Modello Unico Vendita                           |                                    |                               |
| Anno Fatturazione: 2023                                  | Tipo Periodo Fatturazione: MENSILE | Periodo Fatturazione: Gennaio |
| Delibera: 1º trim. 2023 - Delibera Modello Unico Vendita | IIpo Periodo Competenza: MENSILE   | Periodo Competenza: Gennaio   |
| Centro Nord                                              |                                    |                               |
|                                                          | Numero Punti di prelievo (m)       | Enernia Connetta (VMh)        |
| B.T usi domestici                                        |                                    | 2 KWh                         |
| B.T uso di illuminazione pubblica                        | 1                                  | 2 kWh                         |
| B.T altri usi fino 1,5 kW                                | 1                                  | 2 kWh                         |
| B.T altri usi ottre 1,5 kW                               | 1                                  | 2 kWh                         |
| 4                                                        |                                    |                               |
| Totali Centro Nord                                       |                                    |                               |
|                                                          |                                    |                               |
| Totale Numero Punti di prelievo (pp)                     |                                    | Totale Energia (KWh)          |
| Totali 4                                                 |                                    | 8 kWh                         |
|                                                          |                                    |                               |

Figura 18

La compilazione del "Modello Unico" può essere effettuata tramite file csv denominato "CSV Componenti Vendita" (vedi guida alla compilazione file csv componenti della vendita allegata alla circolare). La somma dei dati fisici dichiarati è visualizzabile nella figura di seguito riportata:

| Totali Modello Ur | lico                                 |                      |
|-------------------|--------------------------------------|----------------------|
|                   | Totale Numero Punti di prelievo (pp) | Totale Energia (KWh) |
| Totali            | 24                                   | 48 kWh               |
|                   |                                      |                      |

Figura 19

Il "Data Entry" valorizzerà gli importi dovuti per la componente tariffaria/corrispettivo in relazione al "Periodo competenza" dichiarato, sulla base dei dati fisici inseriti e delle aliquote vigenti secondo gli specifici provvedimenti trimestrali dell'ARERA.

Il dettaglio dei modelli PPE1-PPE2 e PCV e i relativi importi calcolati sono resi disponibili in sola visualizzazione cliccando sulla lente d'ingrandimento della figura di seguito riportata:

| Riepilogo Modelli  |                                      |                      |                    |                     |   |
|--------------------|--------------------------------------|----------------------|--------------------|---------------------|---|
|                    | Totale Numero Punti di prelievo (pp) | Totale Energia (KWh) | Importo da versare | Totale Importo (o€) |   |
| PCV Centro Nord    | 5.630                                | 4.500 kWh            | 10.290 €           | 1.029.000 c€        | Q |
| PCV Centro Nord sm | 5.630                                | 4.500 kWh            | 10.290 €           | 1.029.000 c€        | Q |
| PCV Centro Nord i  | 5.630                                | 4.500 kWh            | 10.290 €           | 1.029.000 c€        | Q |
| PCV Centro Sud     | 5.630                                | 4.500 kWh            | 10.290 €           | 1.029.000 c€        | ٩ |
| PPE1               | 5.630                                | 4.500 kWh            | 10.290 €           | 1.029.000 c€        | ٩ |
| PPE2               | 5.630                                | 4.500 kWh            | 0 €                | 0 c€                | Q |

## Figura 20

Nel modello reso disponibile dalla CSEA, le aliquote relative alla quota fissa (c€/punto di prelievo) e alla quota potenza (c€/kW) sono valorizzate in relazione al "Tipo Periodo Competenza" (mensile, bimestrale o trimestrale solo per le competenze relative al I trimestre 2023; mensile per le competenze dal II trimestre 2023 in poi) e pertanto, l'utente deve dichiarare:

- il numero di punti di prelievo e la potenza <u>medi fatturati</u> con riferimento al "Periodo Competenza" selezionato
- l'energia complessivamente fatturata con riferimento al "Periodo Competenza" selezionato

#### 3.2.3. COMPILAZIONE MODELLO UNICO COMPETENZE DAL I° TRIMESTRE 2023 COOPERATIVE

Gli utenti cooperativa esistente storica dotata di rete propria, cooperativa esistente non storica dotata di rete propria, cooperativa concessionaria dotata di rete propria, cooperativa storica non concessionaria dotata di rete propria e consorzio storico dotato di rete propria per ciascun periodo di competenza contenuto nella relativa fatturazione per le componenti PPE1 - PPE2 e PCV – ASOS – ARIM - UC3 e UC6, devono procedere con la compilazione del "Modello Unico" selezionando:

- Anno fatturazione: anno di emissione della fattura
- **Tipo Periodo Fatturazione:** mensile
- Periodo Fatturazione: mese di emissione della fattura
- Delibera: la delibera con la quale ARERA ha pubblicato le aliquote degli oneri generali (o dei corrispettivi di vendita o di ulteriori corrispettivi da dichiarare) vigenti nel periodo di competenza che l'utente sia appresta a dichiarare. La delibera di riferimento dal l° trimestre 2023 in poi sarà del tipo x° trimestre xxx– Delibera xxx Modello Unico Cooperativa

| lo     | Tipo Periode | o Fatturazione |                        |        |                   |                                                         |                                                                                                    |                    |                                            |                                                              |
|--------|--------------|----------------|------------------------|--------|-------------------|---------------------------------------------------------|----------------------------------------------------------------------------------------------------|--------------------|--------------------------------------------|--------------------------------------------------------------|
| ~      | Tipo Period  | o Fatturazione |                        |        |                   |                                                         |                                                                                                    |                    |                                            |                                                              |
| ~      |              |                |                        |        | Periodo Fatturazi | one *                                                   |                                                                                                    | Aggiungi un nuor   | vo modello per il j                        | periodo                                                      |
|        | MENSILE      |                |                        | ~      | Gennalo           |                                                         | ~                                                                                                    | di competenza.     |                                            |                                                              |
|        | Tipo Periode | o Competenza   | ••                     |        | Periodo Compete   | :nza **                                                 |                                                                                                    | * campi obbligator | ri -                                       |                                                              |
| Coot ~ | MENSILE      |                |                        | ~      | Gennaio           |                                                         | ~                                                                                                    | ** campi obbligato | ri dal 2018                                |                                                              |
|        |              |                |                        |        |                   |                                                         |                                                                                                    |                    | Compila                                    |                                                              |
| nce: v |              |                |                        |        |                   |                                                         |                                                                                                    |                    |                                            |                                                              |
| D N    | ucet ~       | ncet v         | IIDD Pendou Competenza | ncer v | ncer v            | Ilipo Pendoo Competenza ** Pendoo Competenza ** Gennaio | Inpo Pendoo Competenza ··· Pendoo Competenza ··· Pendoo Competenza | ncer v             | Inpo Pendoo Competenza *** Campi obbligato | Inpo Pendoo Competenza ** Campi obbligatori dal 2018 Compila |

Figura 21

- Tipo Periodo Competenza per il <u>l° trimestre 2023</u> è possibile selezionare mensile, bimestrale o trimestrale in relazione ai periodi di competenza oggetto della fatturazione che l'utente si appresta a dichiarare; <u>dal II° trimestre 2023 e successivi</u> è possibile selezionare esclusivamente mensile
- Periodo Competenza per il <u>lº trimestre 2023</u> è possibile selezionare il mese, il bimestre o il trimestre relativi al *"Tipo periodo competenza"*; dal <u>IIº trimestre 2023 e successivi</u> deve essere selezionato il mese di competenza dei dati oggetto di fatturazione
- Modello: dopo avere selezionato la delibera di riferimento come riportato nel punto precedente "Delibera", è necessario selezionare nel menù a tendina "Modello" l'opzione "Modello Unico Cooperativa" ove è possibile inserire i dati fisici di energia (kWh), punti di prelievo (pp) e potenza (kW) in corrispondenza ad ogni tipologia contrattuale e componente

#### tariffaria.

#### **Dettaglio Modello**

Nella sezione "Dettaglio Modello" gli utenti devono compilare i campi editabili relativi ai dati fisici (punti di prelievo, potenza ed energia) in corrispondenza di ciascuna tipologia contrattuale e relativamente alla componente ASOS per ogni classe di agevolazione, oggetto di fatturazione.

Per quanto riguarda i dati riferiti alle utenze oggetto delle agevolazioni previste dalla deliberazione 252/2017/R/COM e s.m.i è prevista una sezione apposita del "Modello Unico".

Si riportano di seguito le schermate relative alle cooperative esistenti storiche dotate di rete propria, cooperative esistenti non storiche dotate di rete propria, cooperative concessionarie dotate di rete propria, distinte per soci e non soci:

|                                                                                                 | Surtexx Parts & prelave app | Publican Internation (PDN) | Etarga (Ket) |
|-------------------------------------------------------------------------------------------------|-----------------------------|----------------------------|--------------|
| Children and American Streamers                                                                 |                             | 0 ATT                      | 8 8998       |
| Les Armilis no essinit                                                                          |                             | 8                          | 0 8000       |
| e anna 117 Ramanna Addina                                                                       |                             | 0 871                      | 0 kV/6       |
| anna 41 aine tanà ina aona aona amin' amin'                                                     | 0                           | 0 (80)                     | 0 8996       |
| anna X7 panas dipante fas a 0,000 panas regiptor recei a pat a 1,000                            |                             | 8                          | 0 400        |
| annin 10 painna inganisis buan 10,000 annin ingagan ngasis (a 1,000 a shend a gasis a 1000      | (1)                         | 8. (87)                    | 0            |
| anna 17 annai digadhi ba'a 10.100 aini digagan igu is 5 tit a than 1 aga 1 di 10                |                             | 0                          | 0 800b       |
| e annua 9.7 pannus algorida frez a 90,007 pannos regispos agence a 6.00 a china e agencia 9.000 |                             | 0 (A11)                    | d kvm        |
| n anna 117 george degenine, bec e 90,7 ml. george regener e gener e 11 mil                      |                             | 8 (819)                    | 0 (810b)     |
| n anna 117 genera fagaráth agustar e 16) (18                                                    |                             | 0 W/Y                      | 0 3100       |
| Street & Rommyree publick                                                                       |                             | 8. 80                      | 0 1006       |
| after of our present dependencies of the effect                                                 |                             | 0 NW                       | 0 (49%)      |
| an ar an anna Nacimin Ianair a 1010 a Nacimin a gan a 1010                                      |                             | 0                          | 0 (198       |
| Adv on on antique arguments againsta a MI AM                                                    |                             | 0.000                      | 0 (876)      |
| E annun et dischementer                                                                         |                             | 8                          | 0 699b       |
| All yes a strategy in the second strategy with the                                              | (a)                         | 0.000                      | 0 (100)      |
| Connect A designed second system a signature of \$10.10                                         | (*                          | 0 000                      | 0 000        |
|                                                                                                 |                             |                            |              |
| stali Classe 0 non soci                                                                         |                             |                            |              |
| Tybes Normen Florit in gentines (pp)                                                            | Totas Polanza (KM)          | Totale Design (Hard        | E.           |
|                                                                                                 | E KW                        | 0.000                      |              |

Figura 22

| lasse 0 soc               |                                                                                                |                                |                        |               |
|---------------------------|------------------------------------------------------------------------------------------------|--------------------------------|------------------------|---------------|
|                           |                                                                                                | Nurrano Punti di prelieve (pp) | Potenza impegnata (KW) | Energia (kWh) |
| $\pi$ di cui uni domento  | resident .                                                                                     | 0                              | 0 kW                   | 0 kWh         |
| T. vai domestici non re   | skient                                                                                         | 0                              | 0 kW                   | 0 kWh         |
| dhe utenze B.T. Hummi     | Krone publicity                                                                                | 0                              | 0 kW                   | 0 kWh         |
| tre uterze B.T. alment    | azione infrastrutture ricarica valcoà elettrici                                                | 0                              | 0 kW                   | 0 kWh         |
| Ine ulenze B.T. potenz    | a silaponibile fing a 15.5 IVV - potenza impegnate inferiori o uguali a 1.5IVV                 | 0                              | 0 kW                   | 0 kWh         |
| the uterce B.Y. potenci   | a staponible fina a 16.5 kW - potenza impegnate superiori a 1.5kW a inferiori o upuali a 3 kW  | 0                              | 0 kW                   | 0 kWh         |
| tre utenze B.T. potenzi   | e disponibile fino a 18.5 kW - potenze impegnate superiori a 3 kW e inferiori o upuali a 6 kW  | 0                              | 0 kW                   | 0 kWh         |
| Ine utenze B.T. polenzi   | a silepontole fino a 10,5 kW - potenze impegnate superiori a 8 kW e inferiori o ugueli a 19 kW | 0                              | 0 kW                   | 0 kWh         |
| tre utenze B.T. potenzi   | a disponible fino a 15.5 kW - potenze impegnate superiori a 10 kW                              | 0                              | 0 kW                   | 0 kWh         |
| tre utenze B.T. potenz    | a disportible superiore a 16,5 kW                                                              | 0                              | 0 kW                   | 0 kWh         |
| 1.T. Utenze di Burrinazi  | one publica                                                                                    | 0                              | 0 kW                   | 0 kWh         |
| t.T altri usi oon poten   | za disponibile fino a 100 KW                                                                   | 0                              | 0 4W                   | 0 kWh         |
| 1.T altri usi oon poten   | za disponibile superiore a 100 kW e inferiore o uguale a 500 kW .                              | 0                              | 0 kW                   | 0 kWh         |
| Taltri usi con polenza    | disponibile superiors a 800 KW                                                                 | 0                              | 0 kW                   | 0 kWh         |
| .T. utenze in alta tensio | na                                                                                             | 0                              | 0 kW                   | 0 kWh         |
| T. Utenze in altasime     | tensione, contransione inferiore a 380 KV                                                      | 0                              | 0 kW                   | 0 kWh         |
| .T. Uterze in attasime    | tensione, con tensione upuale o superiore a 380 kV                                             | 0                              | 0 kW                   | 0 kWh         |
|                           |                                                                                                |                                |                        |               |
| otali Classe              | 0 soci                                                                                         |                                |                        |               |
|                           | Totale Numero Pueti di prelievo (pp)                                                           | Totale Polenza (KW)            | Totale Energia (KW     | N             |
| fonari                    | 0                                                                                              | 0 KW                           | 0 kWh                  |               |

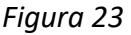

La compilazione del "Modello Unico" può essere effettuata tramite i file csv denominati "CSV\_COOP\_CSNC" e "CSV\_COOP\_CSC" (vedi guida alla compilazione file csv cooperative storiche non concessionarie e storiche concessionarie).

La somma dei dati fisici dichiarati è visualizzabile nella figura di seguito riportata:

| Fotali Modello Unico |                               |                        |                      |                           |                      |  |  |  |
|----------------------|-------------------------------|------------------------|----------------------|---------------------------|----------------------|--|--|--|
|                      | Numero Punti di prelievo (pp) | Potenza impegnata (KW) | Energia - soci (kWh) | Energia - non socio (kWh) | Totale Energia (KWh) |  |  |  |
| Totali               | 0                             | 0 kW                   | 0 kWh                | 0 kWh                     | 0 kWh                |  |  |  |
|                      |                               |                        |                      |                           |                      |  |  |  |

#### Figura 24

Per le cooperative esistenti storiche dotata di rete propria, cooperative esistenti non storiche dotate di rete propria, cooperative concessionarie dotate di rete propria il "Data Entry" valorizzerà gli importi dovuti per la componente tariffaria/corrispettivo in relazione al "*Periodo Competenza*" dichiarato, sulla base dei dati fisici inseriti e delle aliquote vigenti secondo gli specifici provvedimenti trimestrali dell'ARERA.

In particolare saranno calcolati:

- il coefficiente QPE, definito dall'art. 5.5 del TICOOP, come la quota percentuale di energia mensile eccedente gli autoconsumi;
- il valore Pi,ecc, definito dall'art. 5.4 del TICOOP, come l'energia elettrica eccedente l'energia autoprodotta in sito attribuibile a ciascun punto di prelievo nella titolarità di un cliente socio diretto che verrà applicato al totale dell'importo da versare.

Di seguito si riporta la schermata dei dati necessari per il calcolo del coefficiente QPE:

Eattore OPE

| Somma dell'energia elettrica immessa, in tutti i periodi rilevanti nel mese di<br>riferimento, da tutti gli impianti di produzione diretti rilevata ai sensi dell'art. 10.4 e<br>10.5 del TICOOP (kWh) | Totale delle perdite di energia elettrica sulle reti di distribuzione afferenti ai punti<br>di prelievo nella titolarità degli impianti di produzione diretti (Parametro PRstdA di<br>cui all'art. 5.5 del TICOOP) | Somma delle perdite di energia elettrica sulle reti di distribuzione afferenti ai<br>punti di prelievo nella titotlarità dei clienti soci diretti (Parametro PRstdB di<br>cui all'art.5.5 del TICOOP) | Quota percentuale di Energia mensile<br>eccedente gli autoconsumi, come previsto dal<br>comma 5.5 del TICOOP |
|----------------------------------------------------------------------------------------------------|----------------------------------------------------------------------------------------------------|----------------------------------------------------------------------------------------------------|----------------------------------------------------------------------------------------------------|
| 0 kWh                                                                                                    | 0                                                                                                    | 0                                                                                                    | 0                                                                                                    |

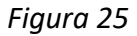

Per le cooperative storiche non concessionarie dotate di rete propria e consorzi storici dotati di rete propria il *"Data Entry"* valorizzerà gli importi dovuti per la componente tariffaria/corrispettivo in relazione al *"Periodo Competenza"* dichiarato, sulla base dei dati fisici inseriti e delle aliquote vigenti secondo gli specifici provvedimenti trimestrali dell'ARERA. In particolare sarà calcolata mensilmente la differenza tra prelievi e immissioni della cooperativa storica non concessionaria secondo la formula definita all'art. 17. 2 del TICOOP, mentre l'importo da versare sarà determinato ai sensi dell'art. 17.1, lettera a) del TICOOP.

I modelli ARIM - ASOS - UC3 - UC6 ed i relativi importi calcolati sono resi disponibili in sola visualizzazione seguendo le indicazioni riportate al paragrafo **3.2.1** *Figura 15.* I modelli PPE1 - PPE2 e PCV ed i relativi importi calcolati sono resi disponibili in sola visualizzazione seguendo le indicazioni riportate al paragrafo **3.2.2** *Figura 20.* 

Nel modello reso disponibile dalla CSEA, le aliquote relative alla quota fissa (c€/punto di prelievo) e alla quota potenza (c€/kW) sono valorizzate in relazione al *"Tipo periodo competenza"* (mensile, bimestrale o trimestrale solo per le competenze relative al I trimestre 2023; mensile per le competenze dal II trimestre 2023 in poi) e pertanto:

- 1. gli utenti cooperativa esistente storica dotata di rete propria, cooperativa esistente non storica dotata di rete propria, cooperativa concessionaria dotata di rete propria dovranno dichiarare:
  - il numero di punti di prelievo e la potenza <u>medi fatturati</u> con riferimento al "*Periodo Competenza*" selezionato
  - l'energia <u>complessivamente fatturata</u> ai soci ed ai non soci per ogni componente tariffaria con riferimento al "*Periodo Competenza*" selezionato
  - la somma dell'energia elettrica immessa in tutti i periodi rilevanti nel mese di riferimento, da tutti gli impianti di produzione diretti rilevata ai sensi dell'art. 10.4 e 10.5 del TICOOP

- il totale delle perdite di energia elettrica sulle reti di distribuzione afferenti ai punti di prelievo nella titolarità degli impianti di produzione diretti (Parametro PRstdA di cui all'art. 5.5 del TICOOP)
- la somma delle perdite di energia elettrica sulle reti di distribuzione afferenti ai punti di prelievo nella titolarità dei clienti soci diretti (Parametro PRstdB di cui all'art.5.5 del TICOOP)

La somma dell'energia elettrica immessa, il totale delle perdite di energia elettrica e la somma delle perdite di energia elettrica devono essere inseriti nella schermata per il calcolo del QPE come indicato nella *Figura 25*.

- 2. Gli utenti cooperativa storica non concessionaria dotata di rete propria e consorzio storico dotato di rete propria devono dichiarare:
  - il numero di punti di prelievo e la potenza <u>medi fatturati</u> con riferimento al "Periodo Competenza" selezionato relativamente ai punti di interconnessione trattati ai sensi dell'art. 15.1 del TICOOP
  - l'energia prelevata e immessa in relazione al *"Tipo Periodo Competenza"* selezionato da ciascun punto di interconnessione (ai sensi dell'art. 15.1 del TICOOP) rilevata e trattata secondo quanto previsto dagli art. 15.2 e 15.5 del TICOOP
  - il numero di punti di prelievo e di potenza impegnata medi fatturati con riferimento al "Periodo Competenza" selezionato relativamente ai punti indiretti di interconnessione trattati ai sensi dell'art. 15.6 e 15.8 del TICOOP
  - l'energia immessa e prelevata in ciascun punto indiretto di interconnessione (trattato ai sensi dell'art. 15.6 e 15.8 del TICCOP) calcolata tenendo conto dell'art. 16.5 lettera a) e b) del TICOOP
  - le perdite di energia elettrica calcolate come indicato nell'art. 17.3 del TICOOP

#### Di seguito si riporta la schermata dei dati di input per le cooperative di cui al punto 2:

Dettaglio Modello

| Modello: ARIM (Coop snc)<br>Anno Estiturazione: 2023                                                                      |                                  |                                                    |                       | ino Periodo Fattura       | tione: MENSILE                         |                       |                                                                 |                     |                       | Periodo Fattur            |
|----------------------------------------------------------------------------------------------------|----------------------------------|----------------------------------------------------|-----------------------|---------------------------|----------------------------------------|-----------------------|-----------------------------------------------------------------|---------------------|-----------------------|---------------------------|
| Delibera: 1° trim. 2023 - Delibera Modello Unico Coo                                                                      | IP                               |                                                    |                       | ipo Periodo Compe         | tenza: MENSILE                         |                       |                                                                 |                     |                       | Periodo Comp              |
|                                                                                                    |                                  |                                                    |                       |                           |                                        |                       |                                                                 |                     |                       |                           |
|                                                                                                    | Numero Punti di prellevo<br>(pp) | Aliquota objunto di prellevolperiodo<br>competanza | Importo da<br>versore | Potenza Impegnata<br>(KN) | Allquota otivitriperiodo<br>competenza | importo da<br>versore | Differenza prellevi immissioni al sensi<br>dell'art.17.2 TICOOP | Alliquota<br>oElkWh | Importo da<br>versare | importo da<br>versare (E) |
| B.T. di cui uni dorrestiti residenti                                                                                      | 0                                | 0 c€/puntoprelievo/periodocompetenza               | 0 c€                  | 0                         | 0<br>c€kW/periodocompetenza            | 0 cE                  | 0                                                               | 0 c€/kWh            | 0 cE                  | 0€                        |
| B.T. usi domestici non residenti                                                                                          | 0                                | 0 c@/puntoprelievo/periodocompetenza               | 0 c€                  | 0                         | 0<br>c€lkW/periodocompetenza           | 0 c#                  | 0                                                               | 0 c€/kWh            | 0 ct                  | 0€                        |
| Altro utenze B.T. Illuminazione pubblica                                                                                  | 0                                | 0 c@/puntoprelievo/periodocompetenza               | 0 c€                  | 0                         | 0<br>c€ikW/periodocompetenza           | 0 c#                  | 0                                                               | 0 c€/kWh            | 0 ct                  | 0€                        |
| Altre utenze B.T. alimentazione infrastrutture ricarica veicoli elettrici                                                 | 0                                | 0 c€/puntoprelievo/periodocompetenza               | 0 c€                  | 0                         | 0<br>otlk///periodocompetenza          | 0 c€                  | 0                                                               | 0 c€/kWh            | 0 c€                  | 0€                        |
| Altre uteraze B.T. poteraza disponibile fino a 16,5 kW - poteraze<br>impegnate inferiori o uguali a 1,5kW                 | 0                                | 0 c€/puntoprelievo/periodocompetenza               | 0 c€                  | 0                         | 0<br>c€kW/periodocompetenza            | 0 c€                  | 0                                                               | 0 c€/kWh            | 0 cE                  | 0€                        |
| Altre utenze B.T. potenza disponibile fino a 10,5 kW - potenze<br>impegnate superiori a 1.5kW e inferiori o uguali a 3 kW | 0                                | 0 ct/puntoprelievo/periodocompetenza               | 0 c#                  | 0                         | 0<br>c€kW/periodocompetenza            | 0 c#                  | 0                                                               | 0 c€/kWh            | 0 c#                  | 0 €                       |
| Altro utenze B.T. potenza disponibile fino a 16,5 kW - potenze<br>impegnate superiori a 3 kW e inferiori o uguali a 6 kW  | 0                                | 0 c@/puntoprelievo/periodocompetenza               | 0 c€                  | 0                         | 0<br>ctlkW/periodocompetenza           | 0 c#                  | 0                                                               | 0 c€/kWh            | 0 c€                  | 0 €                       |
| Altre uterare B.T. potenza disponibile fino a 10,5 kW - potenze impegnate superiori a 6 kW e inferiori o uguali a 10 kW   | 0                                | 0 c€/puntoprelievo/periodocompetenza               | 0 c€                  | 0                         | 0<br>ctlkW/periodocompetenza           | 0 c€                  | 0                                                               | 0 c€/kWh            | 0 c€                  | 0€                        |
| Altre utenze B.T. potenza disposibile fino a 10,5 kW - potenze<br>Impegnate superiori a 10 kW                             | 0                                | 0 c€/puntoprelievo/periodocompetenza               | 0 c€                  | 0                         | 0<br>cElkW/periodocompetenza           | 0 c€                  | 0                                                               | 0 c€/kWh            | 0 c€                  | 0€                        |
| Altre utenze B.T. potenza disposibile superiore a 16,5 kW                                                                 | 0                                | 0 c@/puntoprelievo/periodocompetenza               | 0 c#                  | 0                         | 0<br>cElkW/periodocompetenza           | 0 c#                  | 0                                                               | 0 c€/kWh            | 0 ct                  | 0 €                       |
| M.T. Uterze di illuminazione pubblica                                                                                     | 0                                | 0 c€/puntoprelievo/periodocompetenza               | 0 cE                  | 0                         | 0<br>ct/kW/periodocompetenza           | 0 cE                  | 0                                                               | 0 c€/kWh            | 0 dE                  | 0€                        |
| M.T altri usi con polenza disponibile fino a 100 kW                                                                       | 0                                | 0 c€/puntoprelievo/periodocompetenza               | 0 cE                  | 0                         | 0<br>ct/k///periodocompetenza          | 0 cE                  | 0                                                               | 0 c€/kWh            | 0 dE                  | 0€                        |
| $\rm M.T_{\rm c}$ - abi usi con potenza disponibile superiore a 100 kW e inferiore o upuate a 500 kW                      | 0                                | 0 c€/puntoprelievo/periodocompetenza               | 0 c€                  | 0                         | 0<br>c€kW/periodocompetenza            | 0 cf                  | 0                                                               | 0 c€/kWh            | 0 cf                  | 0€                        |
| M.T.altri usi con potenza disponibile superiore a 500 kW                                                                  | 0                                | 0 c€/puntoprelievo/periodocompetenza               | 0 c€                  | 0                         | 0<br>c€ikW/periodocompetenza           | 0 c€                  | 0                                                               | 0 c€/kWh            | 0 c€                  | 0€                        |
| A.T. uleraze in alta lensione                                                                                             | 0                                | 0 c€/puntoprelievo/periodocompetenza               | 0 c€                  | 0                         | 0<br>ct/kW/periodocompetenza           | 0 c€                  | 0                                                               | 0 c€/kWh            | 0 c€                  | 0€                        |
| A.T. Uteruze in ablissima tensione, con tensione inferiore a 300 kV $$                                                    | 0                                | 0 c€/puntoprelievo/periodocompetenza               | 0 c€                  | 0                         | 0<br>ctlkW/periodocompetenza           | 0 c€                  | 0                                                               | 0 c€/kWh            | 0 c€                  | 0€                        |
| A.T. Uterus in atlassima tensione, con tensione uguale o superiore a $380\ \rm kV$                                        | 0                                | 0 c€/puntoprelievo/periodocompetenza               | 0 c€                  | 0                         | 0<br>cElkW/periodocompetenza           | 0 c€                  | 0                                                               | 0 c€/kWh            | 0 c€                  | 0€                        |

#### Figura 26

Per effettuare il salvataggio dei dati inseriti l'utente deve selezionare il pulsante **"Salva Modello".** Per cancellare il modello compilato, l'utente deve utilizzare il pulsante **"Cancella Modello".** Effettuata la compilazione di tutti i modelli, l'utente può procedere con la **"Gestione Riepilogativi".** 

## **4. GESTIONE RIEPILOGATIVI**

Dopo aver selezionato il pulsante "*Gestione Riepilogativi*" dalla *Home* del "*Data Entry*" l'utente avrà accesso alla schermata riportata in *Figura 27* attraverso la quale può compilare il Riepilogativo nella sezione "**Compilazione nuovo Riepilogativo**" o ricercare un Riepilogativo precedentemente compilato attraverso la sezione "**Ricerca Riepilogativi Compilati**".

| Sea<br>Elettrico      | <b>↑</b> Home    | Gestione<br>Modelli | Gestione<br>Riepilogativi | Firma | Rettifiche                | Bilancio<br>Energetico | CMOR - | Consumi<br>Energivori | Pratica Spot | Previsionale                  | Meccanismi<br>DataEntryElettrico<br>Ante 2020 ▼ | Gestione<br>Istanze 👻 |   |                                                              |
|-----------------------|------------------|---------------------|---------------------------|-------|---------------------------|------------------------|--------|-----------------------|--------------|-------------------------------|-------------------------------------------------|-----------------------|---|--------------------------------------------------------------|
| Compi                 | lazione n        | uovo Riep           | ilogativo                 |       |                           |                        |        |                       |              |                               |                                                 |                       |   |                                                              |
| Anno Fatt<br>Selezior | urazione *<br>na |                     |                           | Ŷ     | Tipo Periodo<br>Seleziona | o Fatturazione '       |        |                       | Per<br>✓ S   | iodo Fatturazione<br>eleziona | *                                               |                       | ~ | Aggiungi un nuovo riepilogativo per il periodo o competenza. |
| Tipologia             | Rappresentan     | te/Delegato *       |                           |       |                           |                        |        |                       |              |                               |                                                 |                       |   | * campi obbligatori                                          |
| egale Ra              | appresentante    |                     |                           |       |                           |                        |        |                       |              |                               |                                                 |                       |   | Compila                                                      |
| Delegato/             | Rappresentan     | te Negoziale        |                           |       |                           |                        |        |                       |              |                               |                                                 |                       |   |                                                              |
| Ricerc                | a Riepilog       | jativi com          | pilati                    |       |                           |                        |        |                       |              |                               |                                                 |                       |   |                                                              |
| Anno Fatt             | urazione         |                     |                           |       |                           |                        |        |                       |              |                               |                                                 |                       |   |                                                              |
| 2023                  |                  |                     |                           | ~     |                           |                        |        |                       |              |                               |                                                 |                       |   | Ricerca                                                      |
|                       |                  |                     |                           |       |                           |                        |        |                       |              |                               |                                                 |                       |   |                                                              |

Figura 27

## 4.1 COMPILAZIONE RIEPILOGATIVI

L'utente può procedere con la compilazione del Riepilogativo selezionando:

- Anno Fatturazione: anno di emissione della fatturazione
- **Tipo Periodo Fatturazione:** mensile
- **Periodo Fatturazione:** mese di emissione della fatturazione

| DataEntry | Sea<br>Elettrico                 | A Home                                   | Gestione<br>Modelli | Gestione<br>Riepilogativi | Firma | Rettifiche  | Bilancio<br>Energetico | CMOR * | Consumi<br>Energivori | Pratica Spot | Previsionale                  | Meccanismi<br>DataEntryElettrico<br>Ante 2020 ◄ | Gestione<br>Istanze 👻 |          |                                                  | <u>2</u> Uter           |
|-----------|----------------------------------|------------------------------------------|---------------------|---------------------------|-------|-------------|------------------------|--------|-----------------------|--------------|-------------------------------|-------------------------------------------------|-----------------------|----------|--------------------------------------------------|-------------------------|
|           | Compila:<br>Anno Fattura<br>2023 | zione nu                                 | iovo Riep           | oilogativo                | ~     | Tipo Period | o Fatturazione 1       |        |                       | Pe           | riodo Fatturazione<br>iennaio |                                                 |                       | ~        | <b>Aggiungi</b> un nuovo riepilog<br>competenza. | ativo per il periodo di |
|           |                                  | opresentant<br>resentante<br>opresentant | e/Delegato *        |                           |       |             |                        |        |                       |              |                               |                                                 |                       |          | * campi obbligatori                              | ompila                  |
|           | Ricerca                          | Riepilog                                 | ativi com           | pilati                    |       |             |                        |        |                       |              |                               |                                                 |                       |          |                                                  |                         |
|           | Anno Fattura<br>2023             | zione                                    |                     |                           | ۲     |             |                        |        |                       |              |                               |                                                 |                       |          | R                                                | cerca                   |
|           | Anno                             |                                          |                     | Tipo Perio                | do    |             |                        |        |                       | Perio        | fo                            |                                                 |                       | Nº Invio |                                                  |                         |

Figura 28

Attraverso il pulsante "Compila" l'utente accederà al Dettaglio Riepilogativo(Figura 28).

#### **Dettaglio Riepilogativo**

In "Dettaglio Riepilogativo" l'utente visualizzerà il Riepilogativo, strutturato secondo specifiche sezioni di pertinenza della componente/corrispettivo da regolare con la CSEA.

| Dettaglio Riepilogativo                                                                                                    |                                                                                                    |                                                           |  |  |  |  |  |  |
|----------------------------------------------------------------------------------------------------|----------------------------------------------------------------------------------------------------|-----------------------------------------------------------|--|--|--|--|--|--|
| Codice CSEA: 99991<br>Anno Fatturazione: 2022                                                                                       | Tipo Dichlarazione: DICHIARAZIONE<br>Valore Periodo Fatturazione: Novembre                                                                   |                                                           |  |  |  |  |  |  |
| Rappresentante Legale<br>Il sottoscritto Mandosso Fabio, nato a ABBIATEGRASSO, provincia MILANO, data di nascita 02-05-2000, codice | rfscale MNDFBA85R22F335G, telefono 7878787878, e-mail 123@csea.it, pec.test@pec.it , n.q. di legale rappresen                                | ante della società test DataEntry, Plva 01234567891, C.F. |  |  |  |  |  |  |
| Consapevole delle responsabilità penali e civili previ                                                                              | ste nel caso di dichierazioni mendaci, di formazione o uso di atti e documenti falsi di cui agli atti. 75 e 76 del D.P.R. 44520.<br>DICHIARA | 0 ed in riferimento alle leggi speciali in materia,       |  |  |  |  |  |  |
| DATI FISICI DICHIARATI NEI MODELLI (DISTRIBUZIONE)                                                                                  |                                                                                                    |                                                           |  |  |  |  |  |  |
| POD Fatturati da modelli                                                                                                    |                                                                                                    | 80.039 (pp)                                               |  |  |  |  |  |  |
| Media ponderata della potenza fatturata da modelli KW                                                                               |                                                                                                    | 0,02 kW                                                   |  |  |  |  |  |  |
| Energia fatturata da modelli kWh                                                                                                    |                                                                                                    | 0 kWh                                                     |  |  |  |  |  |  |
| ASOS- CONTO ONERI AL SOSTEGNO DELLE ENERGIE RINNOVABILI ED ALLA COGENERAZIONE                                                       |                                                                                                    |                                                           |  |  |  |  |  |  |
| Importo Fatturato ASOS da modelli (€)                                                                                               |                                                                                                    | 0€                                                        |  |  |  |  |  |  |
| Importo Fatturato ASOS per competenze precedenti (€)                                                                                |                                                                                                    | 0 €                                                       |  |  |  |  |  |  |
| Importo Fatturato A3 per competenze precedenti al 2018 (€)                                                                          |                                                                                                    | 0 €                                                       |  |  |  |  |  |  |
| Arrotondamenti (€)                                                                                                    |                                                                                                    | 0 €                                                       |  |  |  |  |  |  |
| Importi residui e VE (€)                                                                                                    |                                                                                                    | 0 €                                                       |  |  |  |  |  |  |
| Totale ASOS/A3 (debito/credito) (€)                                                                                                 |                                                                                                    | 0€                                                        |  |  |  |  |  |  |
| Regolazioni ASOS, (debito/credito) contabilizzato (€)                                                                               |                                                                                                    | 0€                                                        |  |  |  |  |  |  |
| ARIM- CONTO RIMANENTI ONERI GENERALI                                                                                                |                                                                                                    |                                                           |  |  |  |  |  |  |
| Importo Fatturato ARIM, da modelli (€)                                                                                              |                                                                                                    | 0€                                                        |  |  |  |  |  |  |
| Importo Fatturato ARIM per competenze precedenti (€)                                                                                |                                                                                                    | 0                                                         |  |  |  |  |  |  |

Figura 29

Nelle sezioni relative alla specifica componente/corrispettivo, l'utente visualizzerà come precompilati i campi di "Energia", gli "Importi Fatturati" derivanti dalla precedente fase di compilazione dei modelli da parte dell'utente e le "*Regolazioni* € (debito/credito) contabilizzato".

A titolo di esempio, nella figura sotto è riportata la sezione della componente ARIM.

| ARIM- CONTO RIMANENTI ONERI GENERALI                                                                                               |                                            |
|----------------------------------------------------------------------------------------------------|--------------------------------------------|
|                                                                                                    |                                            |
| Importo Fatturato ARIM, da modelli (€)                                                                                             | 0€                                         |
| Importo Fatturato ARIM per competenze precedenti (€)                                                                               | 900 €                                      |
| Arrotondamenti (€)                                                                                                    | 9.000 €                                    |
| Totale bonus riconesculuto (€)                                                                                                    | Scegil file Nessun file selezionato<br>0 € |
| - di cui Totale bonus elettrico integrativo (€)                                                                                    | 0 €                                        |
| Totale ARIM (debito/credito) (€)                                                                                                   | 9.900 €                                    |
| Importo fatturato nel mese art. 38 del TIT 2020/2023 (tabella 5 TIT) da modelli inviati (€)                                        | 774€                                       |
| Importo Fatturato A2 per competenza precedenti (E)                                                                                 | 900 €                                      |
| Importo Fatturato A4 per competenza precedenti (E)                                                                                 | 800 €                                      |
| Importo Fatturato A5 per competenza precedenti (E)                                                                                 | 789 €                                      |
| Importo Fatturato A6 per competenze precedenti (E)                                                                                 | 890 €                                      |
| Importo Fatturato AE per competenze precedenti (E)                                                                                 | 789 €                                      |
| Importo Fatturato AS per competenze precedenti (E)                                                                                 | 789 €                                      |
| Importo Fatturato UC4 per competenze precedenti e residui importi credito/debito ex quota prezzo (€)                               | 650 €                                      |
| Importo Fatturato UC7 per competenze precedenti, importi fatturati ai sensi dell'art 42 del TIT 2016/2023 e partite precedenti (€) | 890 €                                      |
| Importo Fatturato CSTI per competenze precedenti (6)                                                                               | 789 €                                      |
| Importo Fatturato MCT per competenze precedenti (6)                                                                                | 9.000                                      |
| Regolazioni ARIM (debito/credito) contabilizzato (€)                                                                               | 26.960 €                                   |

## Figura 30

L'utente può procedere con la compilazione dei campi editabili del Riepilogativo e/o al caricamento di specifici allegati relativi a:

- Importi Fatturati per le competenze "ante riforma" e "post riforma" degli oneri generali di sistema
- Bonus Elettrico riconosciuto e il di cui bonus integrativo
- Arrotondamenti
- Importi Fatturati a titolo di CMOR

# Dichiarazione degli importi fatturati per le competenze "ante riforma" degli oneri generali di sistema

Nelle specifiche sezioni relative alle componenti A2, A3, A4, A5, A6, AS, AE, UC4, UC7 e MCT l'utente può dichiarare, nei campi editabili, gli importi fatturati relativi ai periodi di competenza "ante riforma" degli oneri generali contenute nella fatturazione di riferimento che l'utente si appresta a dichiarare.

ARIM- CONTO RIMANENTI ONERI GENERALI

| Importo Fatturato ARIM, da modelii (€)                                                                                             | 0€                                         |
|----------------------------------------------------------------------------------------------------|--------------------------------------------|
| Importo Fatturato ARIM per competenze precedenti (€)                                                                               | 900 €                                      |
| Arrotondamenti ( $\mathfrak{E}$ )                                                                                                  | 9.000 €                                    |
| Totale bonus riconosciuto $(\mathbf{E})$                                                                                           | Scegil file Nessun file selezionato<br>0 € |
| - di cui Totale bonus elettrico integrativo (€)                                                                                    | 0 €                                        |
| Totale ARIM (debito/credito) (€)                                                                                                   | 9.900 €                                    |
| Importo fatturato nel mese art. 38 del TiT 2020/2023 (tabella 5 TiT) da modelli inviati (€)                                        | 774€                                       |
| Importo Fatturato A2 per competenze precedenti (6)                                                                                 | 900                                        |
| Importo Fatturato A4 per competenze precedenti (E)                                                                                 | 800 €                                      |
| Importo Fatturato A5 per competenze precedenti (6)                                                                                 | 789 E                                      |
| Importo Fatturato A6 per competenze precedenti (E)                                                                                 | 890 E                                      |
| Importo Fatturato AE per competenze precedenti (€)                                                                                 | 789 E                                      |
| Importo Fatturato AS per competenze precedenti (€)                                                                                 | 789 E                                      |
| Importo Fatturato UC4 per competenze precedenti e residui importi credito/debito ex quota prezzo (€)                               | 650 E                                      |
| Importo Fatturato UC7 per competenze precedenti, importi fatturati al sensi dell'art 42 del TIT 2016/2023 e partite precedenti (€) | 890 €                                      |
| Importo Fatturato CSTI per competenze precedenti (€)                                                                               | 789 €                                      |
| Importo Fatturato MCT per competenze precedenti (€)                                                                                | 9.000 E                                    |
| Regolazioni ARIM (debito/credito) contabilizzato (€)                                                                               | 26.960 €                                   |

#### Figura 31

L'utente può dichiarare, nei campi editabili, gli importi fatturati relativi ai periodi di competenza precedenti post-riforma (post 2018) nella sessione del riepilogativo "Importo Fatturato ARIM per competenze precedenti" e il campo arrotondamenti.

| ARIM- CONTO RIMANENTI ONERI GENERALI                 |         |
|------------------------------------------------------|---------|
|                                                      |         |
| Importo Fatturato ARIM, da modelli (6)               | 0€      |
| Importo Fatturato ARIM per competenze precedenti (€) | 900 €   |
| Arrotondamenti (€)                                   | 9.000 € |

Figura 32

Con particolare riferimento alla sezione della componente ASOS (*Figura 33*) l'utente può altresì indicare:

- Gli Importi Fatturati relativi alle competenze precedenti post-riforma nella sessione del riepilogativo "importo fatturato per competenze precedenti"
- Importo Fatturato A3 per competenze precedenti al 2018
- Arrotondamenti

| ASOS- CONTO ONERI AL SOSTEGNO DELLE ENERGIE RINNOVABILI ED ALLA COGENERAZIONE |     |  |  |  |  |  |  |
|-------------------------------------------------------------------------------|-----|--|--|--|--|--|--|
|                                                                               |     |  |  |  |  |  |  |
| Importo Fatturato ASOS da modelli (€)                                         | 0€  |  |  |  |  |  |  |
| Importo Fatturato ASOS per competenze precedenti (€)                          | 0 € |  |  |  |  |  |  |
| Importo Fatturato A3 per competenze precedenti al 2018 (€)                    | 0 € |  |  |  |  |  |  |

Figura 33

Si precisa inoltre che, l'utente può dichiarare gli importi fatturati a titolo di UC3 e UC6 relativi alle competenze precedenti degli oneri generali nei campi editabili *"Importo Fatturato UC3 competenze precedenti al 2018 e partite residue UC5"* e *"Importo Fatturato UC6 per competenze precedenti riforma oneri generali"* delle sezioni UC3 e UC6 (*figura 34 e 35*).

UC3 - CONTO ONERI PER LA PEREQUAZIONE COSTI TRANSIZIONE E DISTRIBUZIONE ENERGIA ELETTRICA

| Importo Fatturato UC3, da modelli (€)                                               | 7,6 € |
|-------------------------------------------------------------------------------------|-------|
| Importo Fatturato UC3 per competenze precedenti al 2018 e partite residue (UC5) (€) | 0 €   |
| Arrotondamenti (€)                                                                  | 0 €   |
| Regolazioni UC3 (debito/credito) (€)                                                | 7,6 € |
| Regolazioni UC3 (debito/credito) contabilizzato (€)                                 | 0€    |

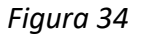

| UC6 - CONTO ONERI PER I RECUPERI DI CONTINUITA' DEL SERVIZIO |     |
|--------------------------------------------------------------|-----|
|                                                              |     |
| Importo Fatturato UC6 da modelli (€)                         | 0€  |
| Importo Fatturato UC6 per competenze precedenti (€)          | 0 € |
| Arrotondamenti (€)                                           | 0 € |
| Regolazioni UC6 (debito/credito) (€)                         | 0€  |
| Regolazioni UC6 (debitoicredito) contabilizzato (€)          | 0€  |

Figura 35

#### Dichiarazione del "Bonus Elettrico"

Nella sezione della componente ARIM, in corrispondenza della riga "Totale Bonus riconosciuto" l'utente può dichiarare il Bonus Elettrico riconosciuto attraverso il caricamento del file csv, selezionando il pulsante "Scegli file" (*Figura 36*)

| ARIM- CONTO RIMANENTI ONERI GENERALI                                         |                                            |
|------------------------------------------------------------------------------|--------------------------------------------|
| Importo Fatturato ARIM, da modelli (€)                                       | 0 €                                        |
| Importo Fatturato ARIM per competenze precedenti (€)                         | 900 €                                      |
| Arrotondamenti (€)                                                           | 9.000 E                                    |
| Totale bonus riconosciuto ( $\varepsilon$ )                                  | Scegli file Nessun file selezionato<br>0 € |
| - di cui Totale bonus elettrico integrativo ( ${\ensuremath{\varepsilon}}$ ) | 0 €                                        |

Figura 36

Una volta effettuato il caricamento del file csv, l'utente visualizzerà l'importo complessivo riconosciuto a titolo di Bonus.

E' necessario inserire nel campo editabile denominato "di cui Totale bonus elettrico integrativo" la quota parte del bonus elettrico integrativo presente nel bonus totale.

## Dichiarazione delle regolazioni del corrispettivo CMOR

Nella sezione del corrispettivo CMOR, in corrispondenza della riga "Regolazioni CMOR debito/credito(€)", l'utente può dichiarare il CMOR fatturato attraverso il caricamento del file csv, selezionando il pulsante "Scegli file" (Figura 37)

| CMOR- CONTO ONERI PER IL SISTEMA INDENNITARIO        |                                            |
|------------------------------------------------------|--------------------------------------------|
| Regolazioni CMOR, (debito/credito) contabilizzato(€) | Scegli file Nessun file selezionato<br>0 € |

Figura 37

Una volta effettuato il caricamento del file csv, l'utente visualizzerà la relativa regolazione in corrispondenza della riga "Regolazioni CMOR (debito/credito) contabilizzato €".

#### Determinazione delle regolazioni (debito/credito) verso la CSEA

Dopo aver effettuato la compilazione dei modelli, dei campi editabili e/o il caricamento degli specifici file csv come precedentemente descritto, l'utente visualizzerà nel Riepilogativo le *"Regolazioni (debito/credito)"* per le componenti/corrispettivi da regolare con la CSEA.

Si precisa che, a seguito della riforma degli oneri generali di sistema, le definitive regolazioni con la CSEA sono visualizzabili in corrispondenza delle righe del Riepilogativo "*Regolazioni ARIM* (*debito/credito*) contabilizzato", "*Regolazioni ASOS* (*debito/credito*) contabilizzato", "*Regolazioni ASOS* (*debito/credito*) contabilizzato", "*Regolazioni UC3* (*debito/credito*) contabilizzato", "*Regolazioni UC6* (*debito/credito*) contabilizzato", considerando quanto specificato di seguito.

#### Sezione ARIM

L'utente visualizzerà nella riga "*Regolazioni ARIM (debito/credito) contabilizzato* €" l'importo da regolare con la CSEA che include:

- l'importo derivante dalla compilazione dei modelli ARIM
- il "Bonus elettrico"
- gli Importi fatturati per le competenze "ante riforma" oneri generali e compilati dall'utente nei campi editabili delle specifiche sezioni del riepilogativo A2, A4, A5, A6, AS e MCT
- gli Importi fatturati per le competenze precedenti post-riforma
- gli Arrotondamenti

## Sezione ASOS

L'utente visualizzerà nella riga "*Regolazioni ASOS (debito/credito) contabilizzato (€)*" l'importo da regolare con la CSEA che include:

- l'importo derivante dalla compilazione dei modelli ASOS (Classe Zero, Classe Val, Classe FAT1, Classe FAT2 e Classe FAT3)
- l'Importo Fatturato ASOS per competenze precedenti post-riforma
- l'Importo Fatturato A3 per competenze precedenti al 2018
- gli Arrotondamenti
- gli Importi Residui VE

#### ASOS- CONTO ONERI AL SOSTEGNO DELLE ENERGIE RINNOVABILI ED ALLA COGENERAZIONE

| Importo Fatturato ASOS da modelli (€)                      | 0€ |
|------------------------------------------------------------|----|
| Importo Fatturato ASOS per competenze precedenti (€)       | 0  |
| Importo Fatturato A3 per competenze precedenti al 2018 (€) | 0  |
| Arrotondamenti (€)                                         | 0  |
| Importi residui e VE (€)                                   | 0  |
| Totale ASOS/A3 (debito/credito) (€)                        | 0€ |
| Regolazioni ASOS, (debito/credito) contabilizzato (€)      | 0€ |

#### Figura 38

#### Sezioni UC3 e UC6

Regolazioni UC6 (debito/credito) contabilizzato (€)

L'utente visualizzerà nelle righe "*Regolazioni UC3 (debito/credito) contabilizzato*" e "*Regolazioni UC6 (debito/credito) contabilizzato*" gli importi da regolare con la CSEA che includono:

- gli importi derivanti dalla compilazione dei modelli UC3 e UC6 relativi alle competenze "ante e post riforma" degli oneri generali
- gli importi fatturati per le competenze ante riforma oneri generali dichiarati dall'utente nel campo editabile del riepilogativo "Importo Fatturato UC3 competenze ante riforma e post-riforma oneri generali" e "Importo Fatturato UC6 competenze ante riforma e post-riforma oneri generali"

#### UC3 - CONTO ONERI PER LA PEREQUAZIONE COSTI TRANSIZIONE E DISTRIBUZIONE ENERGIA ELETTRICA

| Importo Fatturato UC3, da modelli (€)                                               | 7,6 € |   |
|-------------------------------------------------------------------------------------|-------|---|
| Importo Fatturato UC3 per competenze precedenti al 2018 e partite residue (UC5) (€) | 0     | € |
| Arrotondamenti (€)                                                                  | 0     | € |
| Regolazioni UC3 (debito/credito) (€)                                                | 7,6 € |   |
| Regolazioni UC3 (debito/credito) contabilizzato (€)                                 | 0€    |   |
| UC6 - CONTO ONERI PER I RECUPERI DI CONTINUITA' DEL SER                             | VIZIO |   |
| Importo Fatturato UC6 da modelli (€)                                                | 0 €   |   |
| Importo Fatturato UC6 per competenze precedenti (€)                                 | 0     | € |
| Arrotondamenti (€)                                                                  | 0     | € |
| Regolazioni UC6 (debito/credito) (€)                                                | 0€    |   |

Figura 39

0€

Nelle sezioni del riepilogativo in esame, selezionando l'icona 💷 l'utente può visualizzare gli importi contabilizzati al fine dei versamenti verso la CSEA.

Terminata la compilazione degli eventuali ulteriori campi del Riepilogativo, come di seguito descritto, l'utente selezionando il pulsante "**Salva Riepilogativo**" può salvare i dati inseriti e può procedere con la fase di compilazione del "**Bilancio Energetico**".

|       |         |               | 1 |
|-------|---------|---------------|---|
|       |         |               |   |
| 0 PDF | ✓ Salva | Riepilogativo |   |
|       |         |               |   |

Figura 40

## Ulteriori specificazioni per le imprese distributrici con ruolo di esercenti la maggior tutela

L'utente visualizzerà le regolazioni dei corrispettivi di vendita PPE, PCV, nelle rispettive sezioni, visualizzabili esclusivamente nel Riepilogativo con "*Periodo Fatturazione*" valorizzato con mese pari.

## **5. BILANCIO ENERGETICO**

Dopo aver selezionato il pulsante "*Bilancio Energetico*" dalla "*Home*", l'Utente avrà accesso alla schermata riportata in *Figura 41* attraverso la quale può compilare il Bilancio Energetico nella sezione "**Compilazione nuovo Bilancio Energetico**" o ricercare un Bilancio energetico precedentemente compilato attraverso la sezione "**Ricerca Bilanci Energetici Compilati**".

| / Elettrico     |             |             |             |    |   |           |  |                           |                          |                           |
|-----------------|-------------|-------------|-------------|----|---|-----------|--|---------------------------|--------------------------|---------------------------|
| Compilazione r  | iuovo Bilai | ncio Energe | etico       |    |   |           |  |                           |                          |                           |
| Anno *          |             |             | Tipo Period | 0* | 1 | Periodo * |  |                           | <b>Aggiungi</b> un nuovo | o bilancio energetico per |
| Seleziona       | ✓ Seleziona |             |             |    | ~ | Seleziona |  | il periodo di competenza. |                          |                           |
|                 |             |             |             |    |   |           |  |                           | * campi obbligatori      |                           |
|                 |             |             |             |    |   |           |  |                           | C                        | Compila                   |
|                 |             |             |             |    |   |           |  |                           |                          |                           |
| Ricerca Bilanci | Energetic   | i Compilati |             |    |   |           |  |                           |                          |                           |
|                 |             |             |             |    |   |           |  |                           |                          |                           |
| Anno            |             |             |             |    |   |           |  |                           |                          |                           |
| 2022            |             |             |             |    |   |           |  |                           |                          | Diserse                   |

Figura 41

## 5.1 COMPILAZIONE BILANCIO ENERGETICO

L'utente deve procedere con la compilazione del Bilancio Energetico selezionando:

- Anno: anno di riferimento del bilancio (in relazione all'anno di emissione della fatturazione)
- **Tipo periodo:** mensile
- Periodo: mese di riferimento del bilancio (in relazione al mese di emissione della fatturazione)

Attraverso il pulsante "Compila", l'utente accederà al Dettaglio Bilancio Energetico

| Compilazione nuo | vo Bilancio Ener | getico                    |   |                    |   |                                                                                                    |
|------------------|------------------|---------------------------|---|--------------------|---|----------------------------------------------------------------------------------------------------|
| Anno *<br>2018   | ¥                | Tipo Pariodo *<br>MENSILE | Y | Periodo *<br>Marzo | × | Aggiungi un nuovo bilancio energetico per<br>il periodo di competenza.<br>* campi obbligatori<br>Compila |

Figura 42

#### Dettaglio bilancio energetico

L'utente deve dichiarare i quantitativi di energia relativi alle:

- disponibilità nella propria rete di distribuzione
- cessioni dalla propria rete di distribuzione
- Il "Data Entry" valorizzerà in automatico la differenza tra disponibilità e cessioni:

| Dettaglio Bilanc      | io                                              |                                        |               |                       |     |
|-----------------------|-------------------------------------------------|----------------------------------------|---------------|-----------------------|-----|
|                       |                                                 |                                        |               |                       |     |
| Codice CSEA: 99991    | 1                                               | Ragione Sociale: test DataEntry        | Tipo Dichiara | azione: DICHIARAZIONE |     |
| Anno: 2018            |                                                 | Tipo Periodo: MENSILE                  | Valore Perio  | lo: Marzo             |     |
| Disponibilità - Energ | gia elettrica netta immessa ne                  | ella propria rete di distribuzione     |               |                       |     |
| Disponibilità Totale  |                                                 |                                        | 0 kWh         |                       |     |
|                       | Immessa dalla rete di trasmissione naziona      | ale [kWh]                              |               | 0                     | kWh |
|                       | Immessa da altri distributori [kWh]             |                                        |               | 0                     | kWh |
| I                     | Immessa da impianti di produzione [kWh]         |                                        |               | 0                     | kWh |
| Cessioni - Energia e  | elettrica prelevata dalla propr                 | ia rete di distribuzione               |               |                       |     |
| Cessione Totale       |                                                 |                                        | 0 kWh         |                       |     |
| -                     | Totale energia elettrica prelevata nell'ambit   | o del servizio di MAGGIOR TUTELA [kWh] |               | 0                     | kWh |
| -                     | Totale energia elettrica prelevata nell'ambit   | o del MERCATO LIBERO [kWh]             |               | 0                     | kWh |
| -                     | Totale energia elettrica prelevata da altri di  | stributori [kWh]                       |               | 0                     | kWh |
|                       | Totale energia elettrica utilizzata per usi pro | opri esenti [kWh]                      |               | 0                     | kWh |
|                       | Totale energia elettrica vettoriata all'estero  | [kWh]                                  |               | 0                     | kWh |

Figura 43

| Differenza tra disponibilità e cessioni |                             |
|-----------------------------------------|-----------------------------|
| Differenza                              | 0 kWh                       |
| % Differenza                            |                             |
| Rapporto                                | 0                           |
| Ø PDF                                   | ✓ Salva Bilancio Energetico |

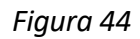

Terminata la compilazione dei campi richiesti, l'utente selezionando il pulsante "Salva Bilancio Energetico" deve salvare i dati inseriti e può procedere con la fase di "Firma dichiarazione".

## 6. FIRMA DICHIARAZIONE

Dopo aver selezionato il pulsante "Firma" e di seguito "Firma- Dichiarazione", l'utente avrà accesso alla schermata, riportata in *Figura 45*, attraverso la quale può procedere con la firma della dichiarazione nella sezione "*Firma Digitale della Dichiarazione*"

| DataEntry | Sea<br>Elettrico | <b>≜</b> Home | Gestione<br>Modelli | Gestione<br>Riepilogativi | Firma        | Rettifiche | Bilancio<br>Energetico | CMOR▼ | Consumi<br>Energivori | Pratica Spot | Previsionale | Meccanismi<br>DataEntryElettrico<br>Ante 2020 <del>▼</del> | Gestione<br>Istanze 🝷               | L Utent     |
|-----------|------------------|---------------|---------------------|---------------------------|--------------|------------|------------------------|-------|-----------------------|--------------|--------------|------------------------------------------------------------|-------------------------------------|-------------|
|           | Firma I          | Digitale d    | ella Dichia         | arazione                  |              |            |                        |       |                       |              |              |                                                            |                                     |             |
|           | Anno *           |               |                     |                           | Tipo Periodo | D *        |                        | F     | Periodo *             |              |              | Cerca la dichiara                                          | zione da firmar                     | e           |
|           | Selezion         | na            | ~                   |                           | Seleziona    |            | ~                      |       | Seleziona             | ```          | •            | digitalmente per e                                         | ffettuare il dow                    | nload       |
|           |                  |               |                     |                           |              |            |                        |       |                       |              |              | * campi obbligator                                         | i                                   |             |
|           |                  |               |                     |                           |              |            |                        |       |                       |              |              | I                                                          | Download                            |             |
|           |                  |               |                     |                           |              |            |                        |       |                       |              |              | <b>Carica</b> il documen<br>formato p7m.                   | nto firmato digi                    | talmente in |
|           |                  |               |                     |                           |              |            |                        |       |                       |              |              | * Il documento<br>essere l'ultim                           | da firmare dev<br>o file scaricato: | re          |
|           |                  |               |                     |                           |              |            |                        |       |                       |              |              | Scegli file Nes                                            | sun filelezion                      | ato         |
|           |                  |               |                     |                           |              |            |                        |       |                       |              |              |                                                            | O Upload                            |             |
|           |                  |               |                     |                           |              |            |                        |       |                       |              |              |                                                            |                                     |             |
|           |                  |               |                     |                           |              |            |                        |       |                       |              |              |                                                            |                                     |             |

Figura 45

L'utente deve selezionare le seguenti informazioni:

- Anno: anno di riferimento della dichiarazione che l'utente si appresta a trasmettere alla CSEA
- Tipo Periodo: periodicità della dichiarazione, nel caso in esame mensile
- Periodo: mese di riferimento, in relazione al mese di emissione della fatturazione

Dopo aver selezionato i campi precedentemente indicati, attraverso il pulsante "**Download**" l'utente può scaricare il Riepilogativo della dichiarazione da trasmettere alla CSEA ed effettuarne il salvataggio.

Per poter procedere con la firma, l'Utente deve selezionare il tasto "**Scegli file**" e dopo aver individuato il Riepilogativo precedentemente scaricato e firmato con estensione .p7m può procedere con il relativo caricamento nel "Data Entry" attraverso il pulsante "**Upload**".

Per eventuali ulteriori dettagli sulla procedura di firma digitale si rimanda al "Manuale Firma Digitale", disponibile nella Pagina di *Login* del "*Data Entry*".

## 7. RETTIFICA DICHIARAZIONE

Selezionando il pulsante "*Rettifiche*" dalla Home del "*Data Entry*", l'utente avrà accesso alla schermata "**Nuova Richiesta di Rettifica**", riportata in *Figura 46*.

| cse | attrico            | <b>≜</b> Home | Gestione<br>Modelli | Gestione<br>Riepilogativi | Firma                   | Rettifiche | Bilancio<br>Energetico | CMOR - | Consumi<br>Energivori  | Pratica Spot | Previsionale | Meccanismi<br>DataEntryElettrico<br>Ante 2020 ▼ | Gestione<br>Istanze ▼    | LUtente: 99991 → |
|-----|--------------------|---------------|---------------------|---------------------------|-------------------------|------------|------------------------|--------|------------------------|--------------|--------------|-------------------------------------------------|--------------------------|------------------|
| N   | luova R            | lichiesta     | a di Rettifi        | са                        |                         |            |                        |        |                        |              |              |                                                 |                          |                  |
| An  | nno *<br>Seleziona |               |                     |                           | Tipo Periodo<br>MENSILE | )*         |                        | ~      | Periodo *<br>Seleziona |              | ~            | <b>Effettua</b> una richi<br>* campi obbligator | iesta di rettifica.<br>i | -                |
| No  | ote *              |               |                     |                           |                         |            |                        |        |                        |              |              | Effet                                           | tua Richiesta            |                  |
|     |                    |               |                     |                           |                         |            |                        |        |                        |              | le           |                                                 |                          |                  |

Figura 46

L'utente può effettuare la richiesta di rettifica di una dichiarazione precedentemente inviata alla CSEA, attraverso il pulsante "**Effettua richiesta**", dopo aver compilato:

- Anno: anno di riferimento della dichiarazione che l'utente si appresta a rettificare
- **Tipo Periodo:** periodicità della dichiarazione che l'utente si appresta a rettificare, nel caso in esame mensile
- **Periodo:** il periodo della dichiarazione che l'utente si appresta a rettificare, nel caso in esame il mese
- Note: esplicitazione della motivazione per la quale si richiede la rettifica di una dichiarazione precedentemente trasmessa alla CSEA

La richiesta di rettifica deve essere accettata da un referente della CSEA.

A seguito dell'accettazione l'utente può procedere con la procedura di invio della Rettifica, seguendo le medesime modalità e fasi precedentemente descritte per la trasmissione della dichiarazione attraverso la compilazione:

- dei modelli dimostrativi
- del Riepilogativo di Rettifica
- del Bilancio energetico

e la successiva firma della Rettifica.

Si precisa, infine, che:

- l'utente visualizzerà come precompilati i modelli inviati nella precedente dichiarazione trasmessa alla CSEA e può, pertanto, modificare i dati precedentemente comunicati e/o compilare eventuali ulteriori modelli
- nel Riepilogativo di Rettifica l'utente non visualizzerà come precompilati i campi editabili e i file csv relativi al "Bonus Elettrico" e al CMOR eventualmente dichiarati/trasmessi nel Riepilogativo della precedente dichiarazione trasmessa alla CSEA.